## TravelWayne 201 – Hands On Session

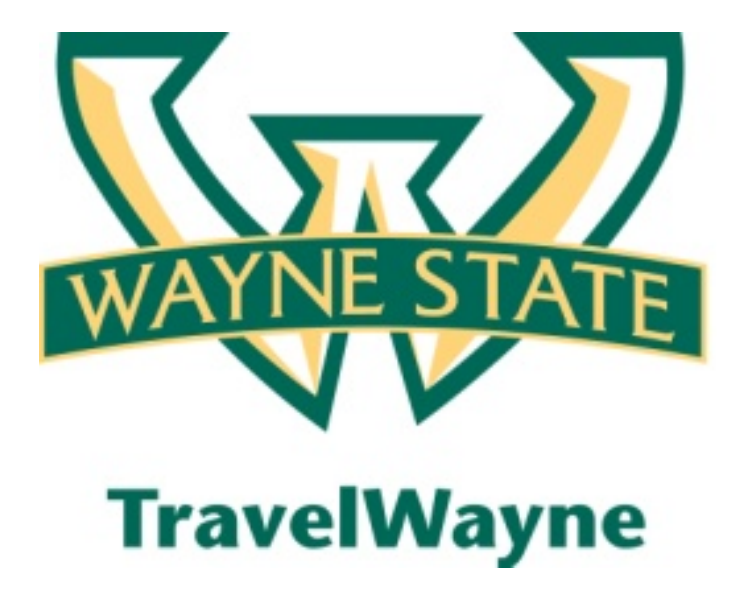

Last updated August 3, 2012

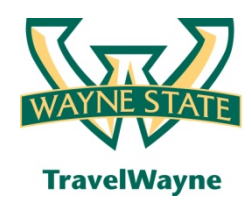

- TravelWayne automates the travel request, reservation booking, expense report and approval process for Wayne State employee travel – Guest, Team and group travel to be released as phase two
- This solution also introduces several improvements in the overall process:
  - New streamlined travel policy issued April 1, 2012
  - New travel agency Conlin Travel
  - New travel card JPMorgan Chase
  - Direct deposit for expense reimbursement

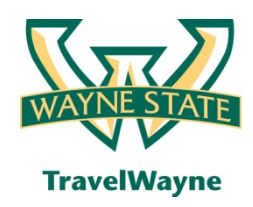

### We reviewed these main sections

- Profile updates
- Travel Request estimated expenses
- Travel Request Approval
- Travel Booking
- Mobile Apps
- National / Emerald Club
- Expense report header & expense segments
- Expense report review & summary
- Payments Travel card and your reimbursement

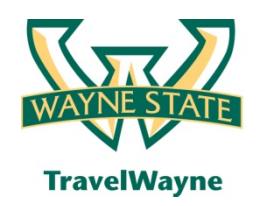

## Phase 1: What's now / what's next

### What's now

- All employee travel
  - Including Athlete's individual travel activities
- Students that act as employees and that are not part of group travels
- Monthly mileage will be processed in TravelWayne

### What's next

- In progress travels
  - Travel started with AAA and the TAER form prior to your Go Live date will be finalized with the TAER process
- Department travel cards
- Group/Team travel
- Guest & Student travel
- These expenses are being targeted for spring 2013

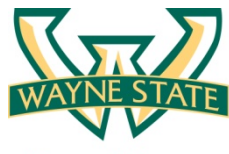

### Travel policy & new websites

**TravelWayne** 

| 🏉 Travel Policy for: Wayne State University - Windows Internet Explorer 📃 🗷                                                                                                    |   |  |  |  |  |  |  |  |
|----------------------------------------------------------------------------------------------------|---|--|--|--|--|--|--|--|
| C https://concursolutions.com/twPopup/travel_rules_popup.asp                                                                                                    | 2 |  |  |  |  |  |  |  |
| Travel Policy for: Wayne State University                                                                                                    | ~ |  |  |  |  |  |  |  |
| Close<br>Travel Policy Group: Default Travel Class (Wayne State University)                                                                                                    |   |  |  |  |  |  |  |  |
| <ul> <li>Flight</li> <li>The Least Cost Logical Airfare is the least cost fare that is: cheapest on plane only, any carrier, fewest stops, within company default time window, using airports preferred by the user</li> <li>Air Fare is greater than the least cost logical airfare plus 150 dollars - Log For Reports</li> </ul>                                                                                                    |   |  |  |  |  |  |  |  |
| <ul> <li>Flight - Class of Service</li> <li>Cabin classes allowed: First class, Business class when Flight distance is greater than 1 M - Log For Reports</li> <li>Cabin classes allowed: First class, Business class when Marketing airline is in Amtrak - Log For Reports</li> </ul>                                                                                                    |   |  |  |  |  |  |  |  |
| Car<br>• Car size exceeds company preferred size of Intermediate Car - Log For Reports<br>• Car vendor is not preferred - Log For Reports                                                                                                    |   |  |  |  |  |  |  |  |
| <ul> <li>Hotel</li> <li>Rate description contains any of text 'non-refundable,nonrefundable,advance purchase,deposit' - Show, but Do Not Allow</li> <li>Hotel Rate is greater than the lowest rate at the hotel plus 25 dollars - Log For Reports</li> <li>Hotel Rate is greater than the location rate or \$200 - Log For Reports</li> </ul>                                                                                                    |   |  |  |  |  |  |  |  |
| When you book a trip, Conlin Travel (Wayne State University) will generate an itinerary.<br>If any company travel policies are violated, we forward that information to the person responsible for approving your travel; otherwise the trip will<br>be automatically approved.                                                                                                    |   |  |  |  |  |  |  |  |
| Close                                                                                                    | - |  |  |  |  |  |  |  |
| Done Sinternet   Protected Mode: On Sinternet   Protected Mode: On Sinternet   Protected Mode |   |  |  |  |  |  |  |  |

• The University Travel Policy is represented in the configuration of the system – please visit Travel.Wayne.edu for the most current information on the system and link to Conlin Travel Hub

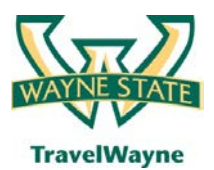

#### travel smarter with

TravelWayne powered by Concur, Conlin Travel and Chase MasterCard

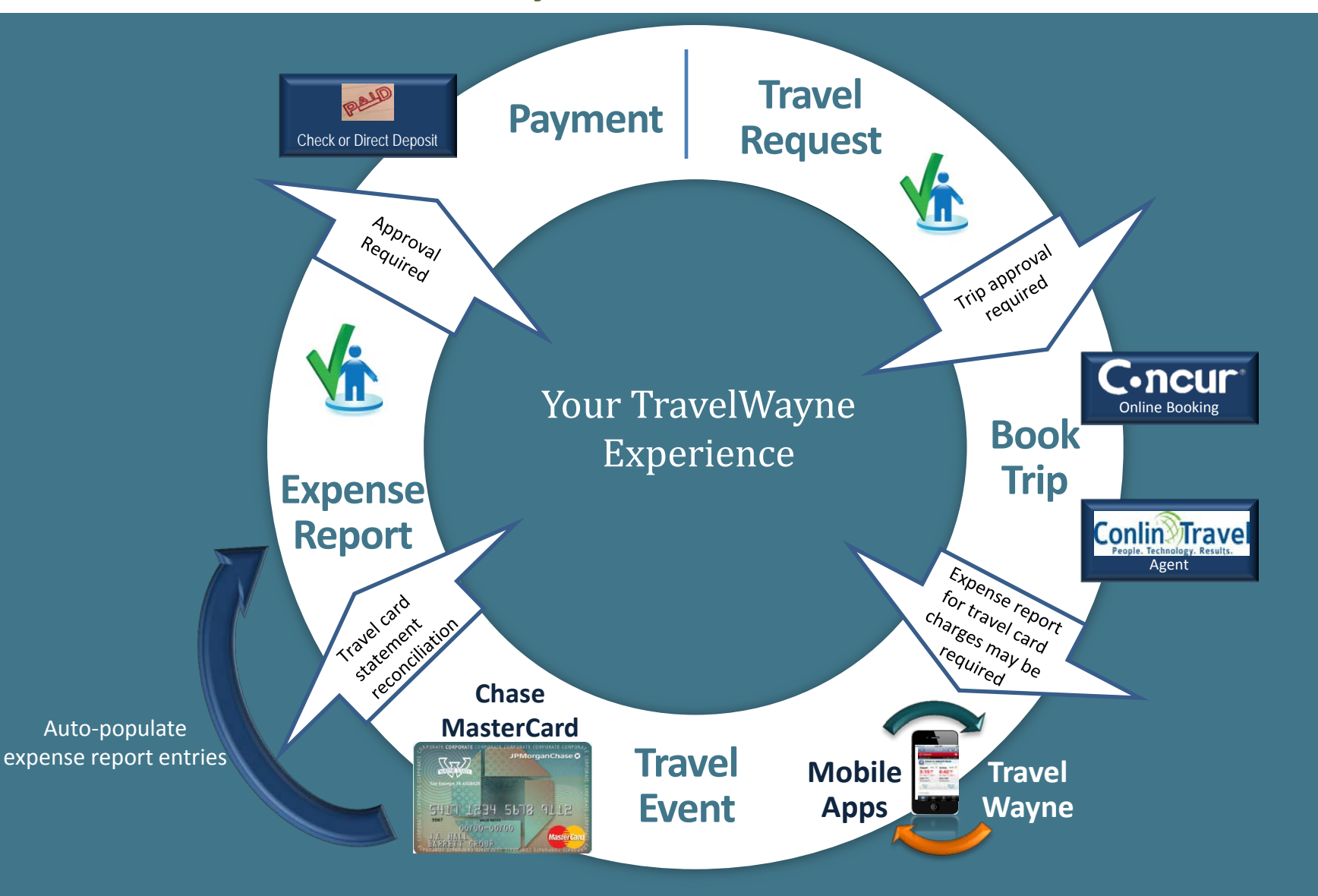

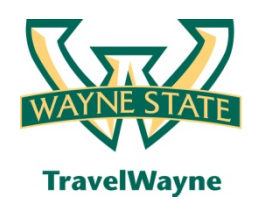

- Profile updates required
- Creating a travel request for:
  - a. Yourself or another
  - b. Cost segment estimates
- Submitting travel request for approval:
  - a. For yourself or another
  - b. Add a step before the listed approver
  - c. Notification of approval
- Booking a trip for yourself or another

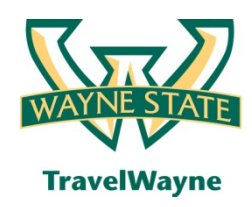

### Today's agenda to include (cont.)

- Creating an expense report for:
  - a. For yourself or another
  - b. Detailed expense line entry
  - c. Itemizing the Hotel Folio
  - d. Allocating Expenses
  - e. E-Receipts and attaching other receipts
  - f. Submitting for approval
  - g. Approve and forward process
  - h. Notification of approval
- Reviewing and approving expense reports

### Go to user profile

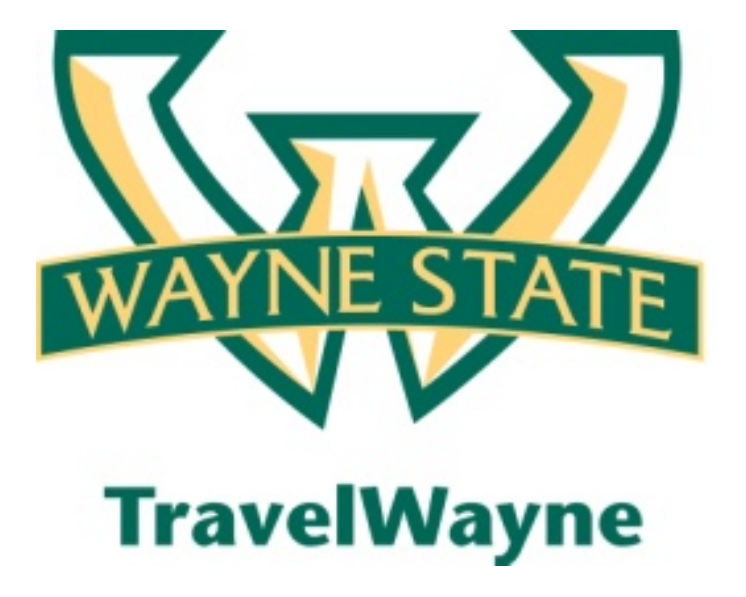

Go to the online system here

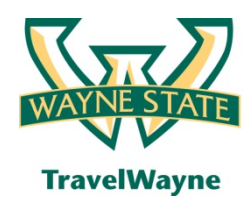

- Change your time zone, date format, or language
- Update your personal information
- Set up a delegate
- Set up a travel assistant
- Set up credit cards
- Set up bank information
- (Recommended) Concur mobile apps registration
- (Recommended) E-Receipts activation

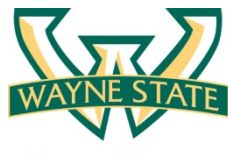

### The Concur homepage

**TravelWayne** 

| C.ncur                                                                                                    |                                                                                       |                |                                      |                                     |               |
|----------------------------------------------------------------------------------------------------|---------------------------------------------------------------------------------------|----------------|--------------------------------------|-------------------------------------|---------------|
| My Concur Request Travel Expense Profile Help                                                                                                    | Log Out                                                                               |                |                                      |                                     |               |
| My Concur - Train1 Train1                                                                                                    | atternet line.                                                                        | in the         | Ya                                   | ou are administering travel for: Me | - Search      |
| On your smartphone<br>book your travel<br>and manage your<br>expenses on the go!                                                                                                    | Approval Queue           Travel Requests (0)         Expense Re           Report Name | employee       | Report Date                          | Requ                                | Jested Amount |
| Image: Search         Air/Rail       Car       Hotel       Taxi       Rail       Flight Status         Image: Search       Image: Search       Image: Search       Image: Search       Image: Search         Image: Search       Image: Search       Image: Search       Image: Search       Image: Search       Image: Search         Image: Search       Image: Search       Image: Search       Image: Search       Image: Search       Image: Search         Image: Search       Image: Search | iii Trip List                                                                         | ]0             |                                      |                                     |               |
| Departure City 😭                                                                                                    |                                                                                       | You have no up | coming trips. See trip library for o | complete list.                      |               |
| Select nearby airports                                                                                                    | <ul> <li>Active Work</li> <li>New Expense Report</li> <li>View</li> </ul>             | Reports        |                                      |                                     |               |
| Select nearby sirports                                                                                                    | Travel Requests (7) Expense Re                                                        | ports (9)      |                                      |                                     |               |

- The Homepage can be sorted to fit your preferences for priority viewing
- Please refer to the Homepage Job Aid for details
- Let's move to the "Profile" selection to the right on the toolbar

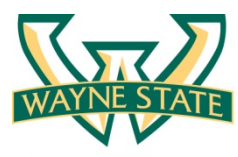

### Your Concur profile

#### **TravelWayne**

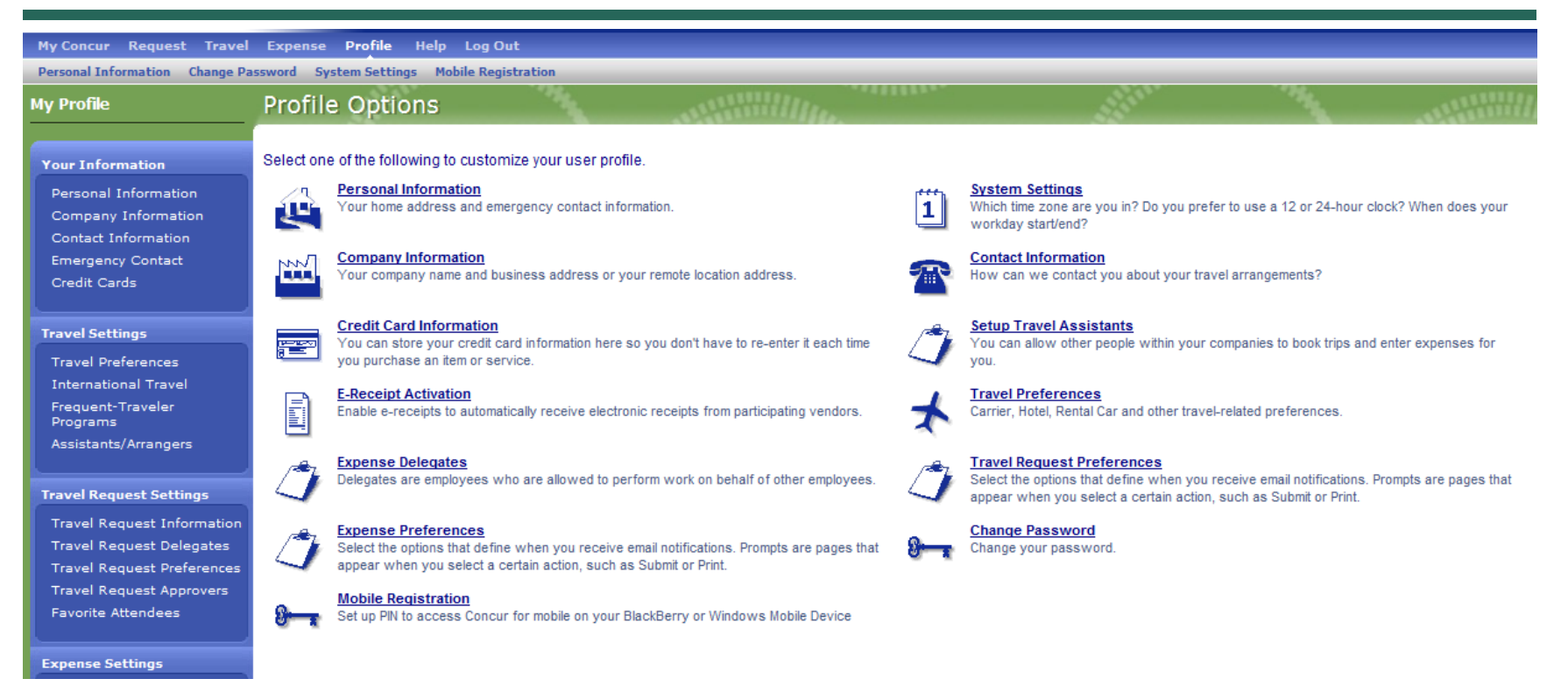

- This is the most important section for getting starting in TravelWayne Your personalized profile must be updated for your specific information please review every screen
- You will need to advise your travelers to review it closely and update as needed or you can provide them a template for data to be entered on their behalf DON'T FORGET TO HIT SAVE

### Go to Conlin Travel Profile Presentation

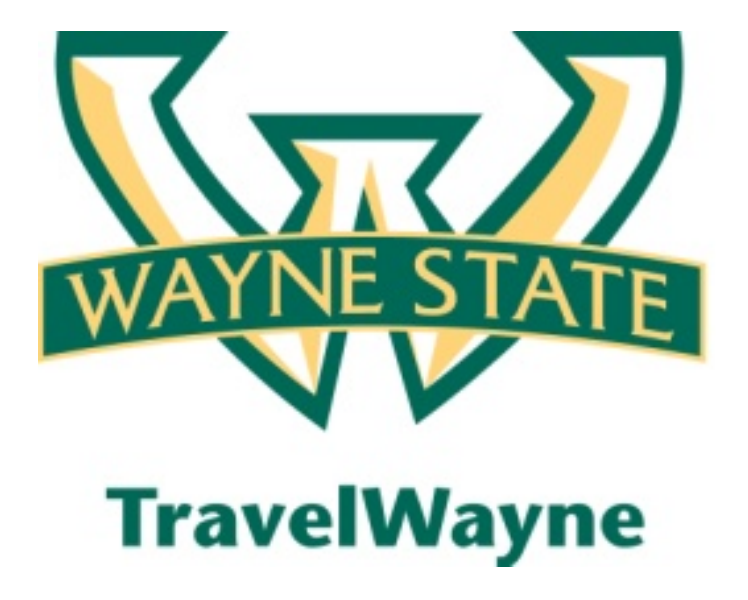

Go to the Conlin Screen – Profile Logon

### Go to Travel Request

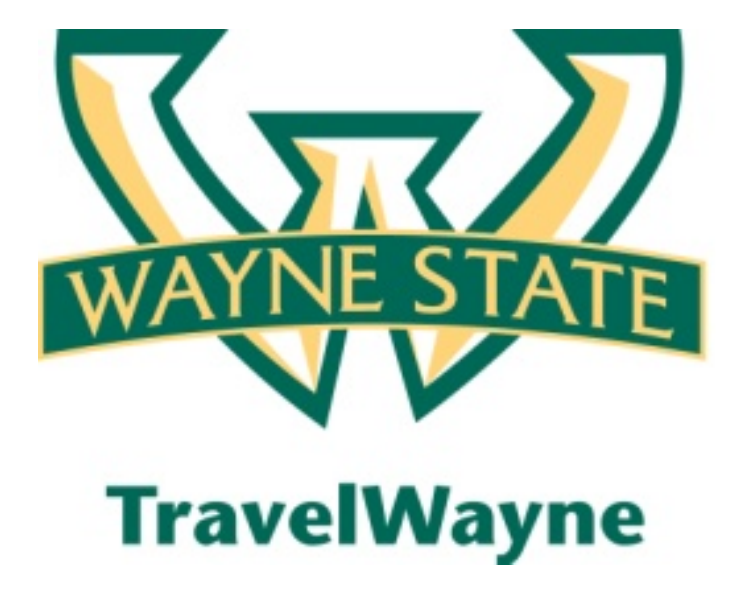

Go to the online system here

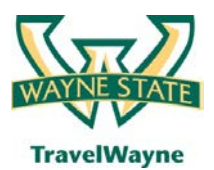

#### travel smarter with

**TravelWayne** powered by Concur, Conlin Travel and Chase MasterCard

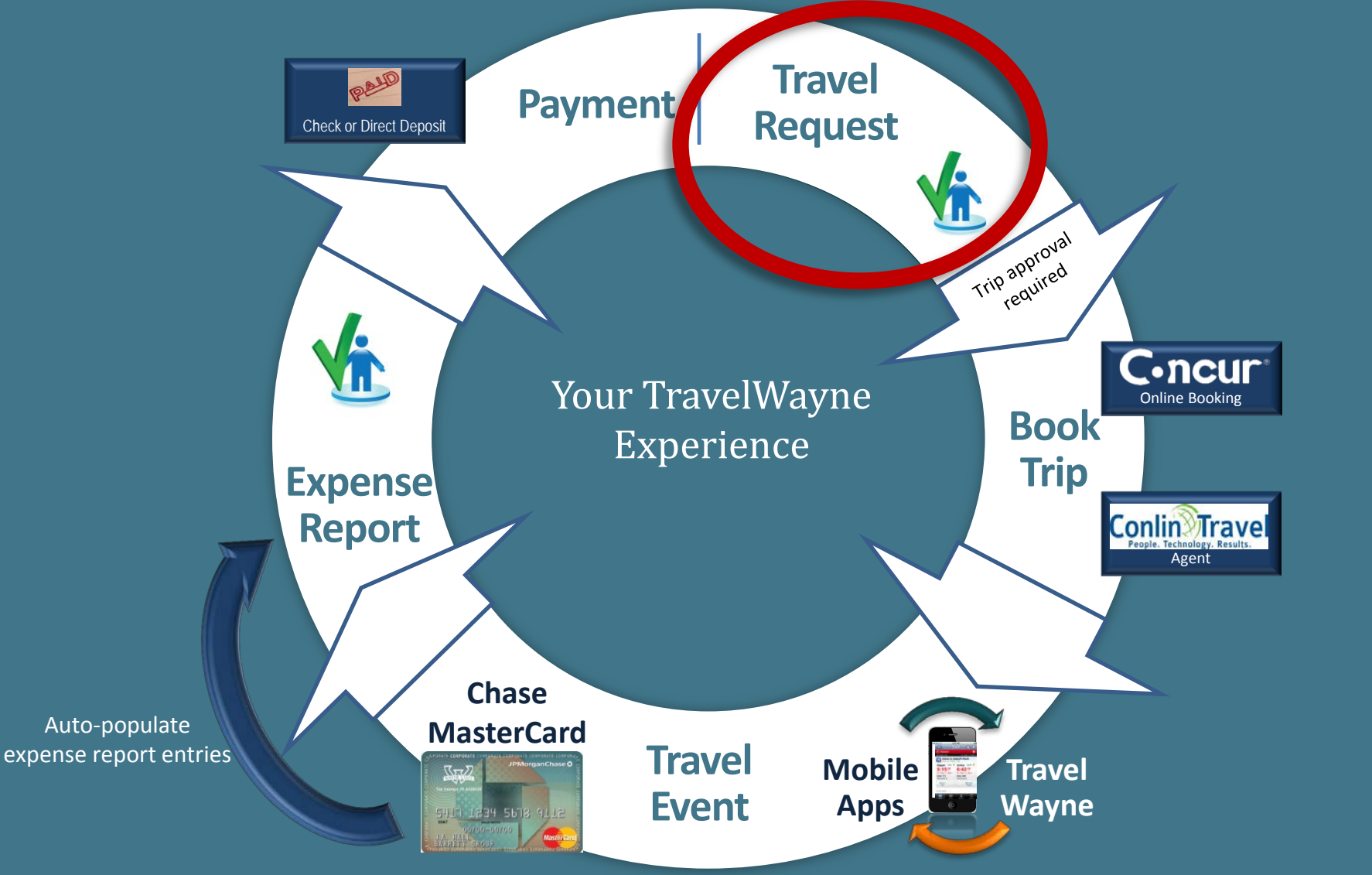

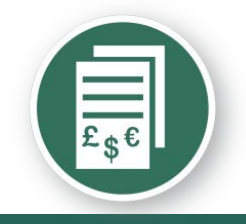

### Travel request header

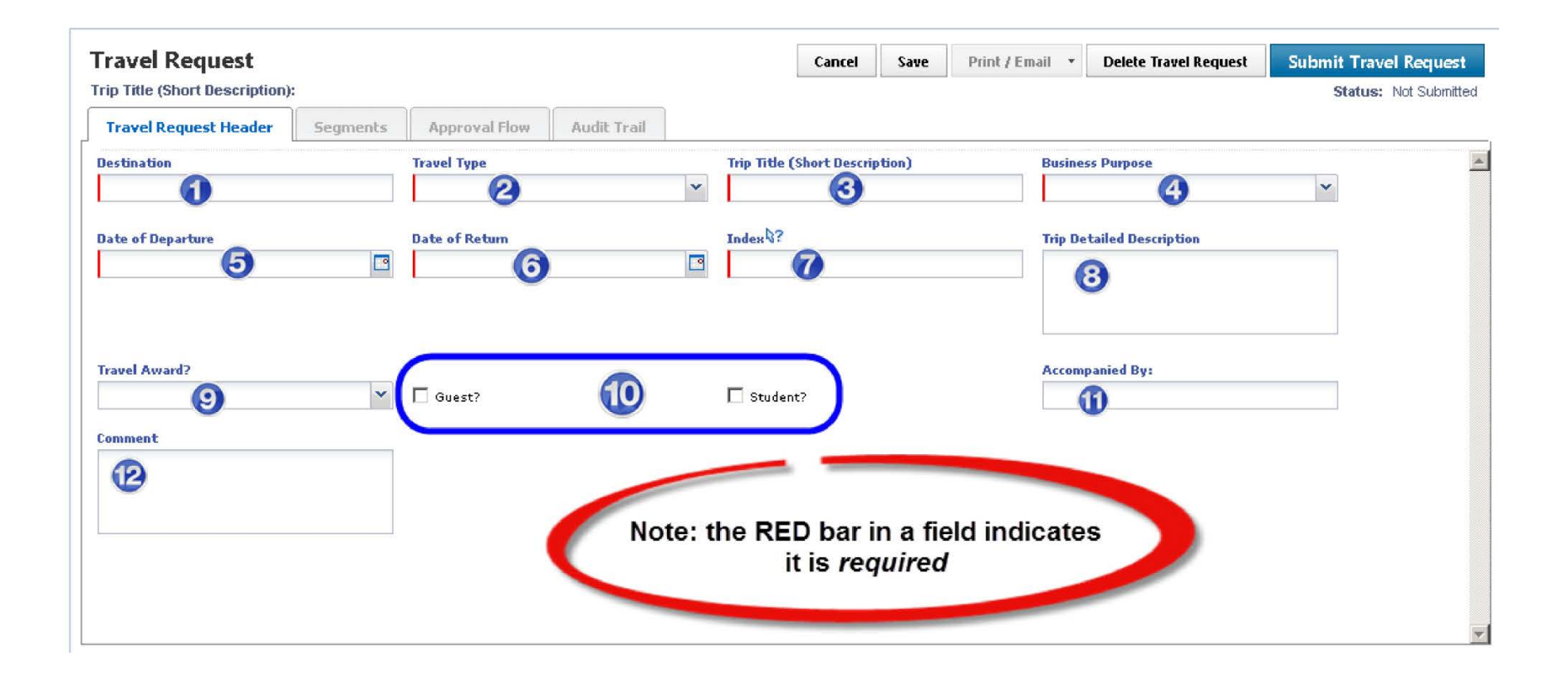

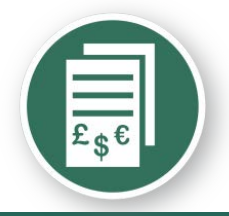

### Travel request header

| ivel Request 330              | CA                 |                       |     |                | Cancel        | Save  | Attachments | ▼ Print / Email ▼           | Delete Travel Reque | est Submit Travel Requ |
|-------------------------------|--------------------|-----------------------|-----|----------------|---------------|-------|-------------|-----------------------------|---------------------|------------------------|
| Title (Short Description)     | : Attend Education | al Conference         |     |                |               |       |             |                             |                     | Status: Not Sub        |
| avel Request Header           | Segments           | Approval Flow Audit T | ail |                |               |       |             |                             |                     |                        |
| ination                       |                    | Travel Type           |     | Trip Title (Sh | ort Descripti | on)   | Bi          | isiness Purpose             |                     |                        |
| Vegas                         |                    | Out of State Travel   | *   | Attend Educ    | ational Confe | rence | A           | ttend a conference          | *                   |                        |
| of Doporturo                  |                    | Data of Potura        |     | Index 2        |               |       | т.          | in Datailed Description     |                     |                        |
| 24/2012                       |                    | 05/27/2012            |     | (161591) Pa    | vroll         |       | Δ           | trending this educational f | forum to            |                        |
|                               |                    |                       |     |                | ,             |       | p           | resent the                  |                     |                        |
|                               |                    |                       |     |                |               |       |             |                             | ~                   |                        |
| ent Travel Award?             |                    |                       |     |                |               |       | A           | companied By:               |                     |                        |
|                               | *                  | Guest?                |     | Student?       |               |       |             |                             |                     |                        |
|                               |                    |                       |     |                |               |       |             |                             |                     |                        |
| ment                          |                    |                       |     |                |               |       |             |                             |                     |                        |
| is a test transaction for cla | issroom use 🔺      |                       |     |                |               |       |             |                             |                     |                        |

- Please begin the data entry for your travel request header page we are all going to Las Vegas
- Remember to click the save tab when complete before going to the next option - Segments

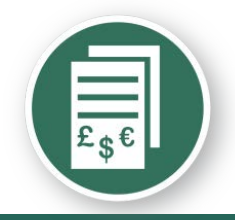

### Travel request segment

| Travel Request 2236                                                                  |               | Click h      | ere to a      | add cost (       | estimat            | es                 |                                                |
|--------------------------------------------------------------------------------------|---------------|--------------|---------------|------------------|--------------------|--------------------|------------------------------------------------|
| Travel Request Header                                                                | Segments      | Approva      | al Flow       | Audit Trail      |                    |                    |                                                |
| Add Segment<br>Click icon to create segment                                          | •             |              |               |                  | 0                  | 9                  |                                                |
|                                                                                      | Air<br>Fare   | Rail<br>Fare | Car<br>Rental | Lodging          | Dining<br>(Meals)  | Miscell            | aneous                                         |
| Travel Request 33CA<br>Trip Title (Short Description): Attend Educational Conference |               |              |               | Attachments - Pi | rint / Email 🔹 Del | ete Travel Request | Submit Travel Request<br>Status: Not Submitted |
| Travel Request Header Segments Approval Fig                                          | w Audit Trail |              |               |                  |                    |                    |                                                |
| Add Segment<br>Click icon to create segment                                          | <b>Ə</b> 🕒    |              |               |                  |                    |                    |                                                |

- Estimated expenses for the trip are entered to provide the approver the details of the trip
- Remember to click the save tab when complete before going to the next option -Segments

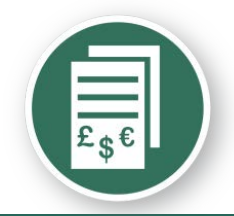

### Travel request segment - airfare

| ravel Request 33CA                                                                                                    | N Contraction of the second second seco                                                                                                    | Attachments   Print / Email  Delete Travel Request                                           | Submit Travel Request                         |
|----------------------------------------------------------------------------------------------------|----------------------------------------------------------------------------------------------------|----------------------------------------------------------------------------------------------|-----------------------------------------------|
| rip Title (Short Description): A                                                                                                    | Attend Educational Conference                                                                                                    |                                                                                              | Status: Not Submitte                          |
| Travel Request Header                                                                                                    | Segments Approval Flow Audit Trail                                                                                                    |                                                                                              |                                               |
| dd Segment<br>lick icon to create segment                                                                                                   | 😔 😳 😑 🕒 🔇                                                                                                    |                                                                                              |                                               |
| Air Ticket                                                                                                    | Round Trip One Way Amount : USD V                                                                                                    |                                                                                              | Save Cancel                                   |
| Dutbound                                                                                                    | From:                                                                                                    |                                                                                              |                                               |
|                                                                                                    | To:<br>Date: I Depart at V                                                                                                    |                                                                                              |                                               |
|                                                                                                    | Comment:                                                                                                    | <b>*</b>                                                                                     |                                               |
|                                                                                                    |                                                                                                    | *                                                                                            |                                               |
| -                                                                                                    |                                                                                                    |                                                                                              |                                               |
| eturn                                                                                                    | Date: Depart at 💌                                                                                                    |                                                                                              |                                               |
| eturn ravel Request 33CA                                                                                                    | Date: Depart at V                                                                                                    | Attachments • Print / Email • Delete Travel Request                                          | Submit Travel Request                         |
| eturn<br>ravel Request 33CA                                                                                                    | Date: Depart at V V                                                                                                    | Attachments • Print / Email • Delete Travel Request                                          | Submit Travel Request<br>Status: Not Submitte |
| eturn ravel Request 33CA ip Title (Short Description): A Travel Request Header                                                              | Date: Depart at V V<br>A<br>Attend Educational Conference<br>Segments Approval Flow Audit Trail                                                                                                    | Attachments • Print / Email • Delete Travel Request                                          | Submit Travel Request<br>Status: Not Submitte |
| eturn<br>ravel Request 33CA<br>ip Title (Short Description): A<br>Travel Request Header<br>dd Segment<br>ick icon to create segment         | Date:     Image: Content of the second second | Attachments                                                                                  | Submit Travel Request<br>Status: Not Submitte |
| eturn  ravel Request 33CA p Title (Short Description): /  fravel Request Header  dd Segment ck icon to create segment  Air Ticket           | Date:       Image: Comparison of the second second se              | Attachments • Print / Email • Delete Travel Request                                          | Submit Travel Request<br>Status: Not Submitte |
| eturn  ravel Request 33CA p Title (Short Description): / Travel Request Header  dd Segment ck icon to create segment  Air Ticket  Dutbound  | Date: <ul> <li>Depart at v</li> <li>V</li> </ul> Attend Educational Conference         Segments       Approval Flow       Audit Trail         Image: Conference       Image: Conference       Image: Conference         Segments       Approval Flow       Audit Trail         Image: Conference       Image: Conference       Image: Conference         Image: Conference       Image: Conference       Image: Conference         Image: Conference       Image: Conference       Image: Conference         Image: Conference       Image: Conference       Image: Conference         Image: Conference       Image: Conference       Image: Conference         Image: Conference       Image: Conference       Image: Conference         Image: Conference       Image: Conference       Image: Conference         Image: Conference       Image: Conference       Image: Conference         Image: Conference       Image: Conference       Image: Conference         Image: Conference       Image: Conference       Image: Conference         Image: Conference       Image: Conference       Image: Conference         Image: Conference       Image: Conference       Image: Conference         Image: Conference       Image: Conference       Image: Co                                                                                                    | Attachments • Print / Email • Delete Travel Request                                          | Submit Travel Request<br>Status: Not Submite  |
| eturn  avel Request 33CA p Title (Short Description): /  fravel Request Header  dd Segment ck icon to create segment  Air Ticket  Putbound  | Date:       Image: Compart at mark         Attend Educational Conference         Segments       Approval Flow         Audit Trail         Image: Compart at mark         Image: Compart at mark <tr< td=""><td>Attachments • Print / Email • Delete Travel Request</td><td>Submit Travel Request<br/>Status: Not Submitte</td></tr<>                                                                                                    | Attachments • Print / Email • Delete Travel Request                                          | Submit Travel Request<br>Status: Not Submitte |
| Return ravel Request 33CA ip Title (Short Description): / Travel Request Header idd Segment lick icon to create segment Air Ticket Dutbound | Date:       Image: Constraint of the second second se              | Attachments   Print / Email  Delete Travel Request  ch and select a location from the list.) | Submit Travel Request<br>Status: Not Submitte |

 Please be sure to review the selections available – begin typing the locations or 3 – digit short name for the airport if known

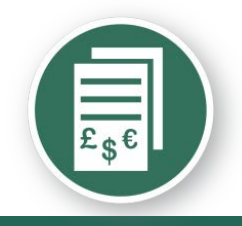

### Travel request segment - hotel

| Travel Request 33CA                      |                                              | Attachments - Print / Email - Delete Travel Request | Submit Travel Request                     |
|------------------------------------------|----------------------------------------------|-----------------------------------------------------|-------------------------------------------|
| Trip Title (Short Description): Atter    | nd Educational Conference                    |                                                     | Status: Not Submitted<br>Amount: \$425.00 |
| Add Segment Click icon to create segment |                                              |                                                     | Save Cancel                               |
| Check-In                                 | City: Las Vegas, Nevada Date: 05/24/2012 At: |                                                     |                                           |
| Check-Out                                | Date: 05/27/2012 3 At:                       |                                                     |                                           |

- As with other segments, provide the level of data required for your travel approver to know enough details of the trip to access for approval
- Departments may require more than just the expense segment amount
- Don't forget to hit "save" as you move to the next segment

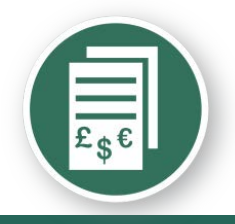

### Travel request segment - meal

| Travel Request 33C                                             | Attend Educational Conference                                                                                                    | Attachments   Print / Email  Delete Travel Request | Submit Travel Request<br>Status: Not Submitted<br>Amount: \$1,025.00 |
|----------------------------------------------------------------|----------------------------------------------------------------------------------------------------|----------------------------------------------------|----------------------------------------------------------------------|
| Travel Request Header Add Segment Click icon to create segment | Segments     Approval Flow     Audit Trail       Image: Constraint of the segment of the segment of |                                                    |                                                                      |
| Dining                                                         | Amount : 200.00 USD 💌                                                                                                    |                                                    | Save Cancel                                                          |
| Start                                                          | Date: 05/24/2012  At:  Detail:                                                                                                    |                                                    |                                                                      |
| End                                                            | Date: 05/27/2012 🖸 At: 🗸                                                                                                    |                                                    |                                                                      |
|                                                                | Comment:                                                                                                    | A                                                  | E                                                                    |

- Your meal estimate should follow the policy guidelines (See GSA Tables for per diems)
- Departments may require more details in the comments section if a meal will be a group event or business meal
- Don't forget to hit "save" as you move to the next segment

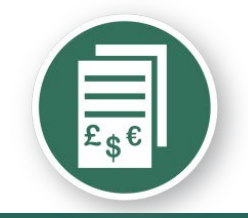

### Travel request segment - summary

PDF

E-Mail

Print

Close

| Booking Business Travel                                                                                          |   |
|----------------------------------------------------------------------------------------------------|---|
| Request ID : 22CA                                                                                                |   |
| Minimum construct basis (05/24/2012)                                                                             |   |
| Approval Status : Not Submitted                                                                                  |   |
|                                                                                                    |   |
|                                                                                                    | ] |
| List of Travel Request Exceptions                                                                                |   |
|                                                                                                    |   |
| Message                                                                                                    |   |
| You indicated you are attending a conference; return to the request header and attach the conference invitation. |   |
|                                                                                                    |   |
| You indicated you are attending a conference; return to the request header and attach the conference invitation. |   |
|                                                                                                    |   |
| You indicated you are attending a conference; return to the request header and attach the conference invitation. |   |
|                                                                                                    |   |
| You indicated you are attending a conference; return to the request header and attach the conference invitation. |   |
|                                                                                                    |   |
| Employee Name : Train1, Train1                                                                                   |   |
| Email Address : <u>travelwayne@wayne.edu</u>                                                                     |   |
| Default Manager Name : Train0, Train0                                                                            |   |
| Default Manager Email : <u>travelwavne@wavne.edu</u>                                                             |   |
| Country : UNITED STATES                                                                                          |   |
| Org Unit 2-Dept ID : Accounting                                                                                  |   |
|                                                                                                    |   |
| Sender Name : Train1, Train1                                                                                     |   |
| Email Address : <u>travelwavne@wavne.edu</u>                                                                     |   |
| Default Manager Name : Train0, Train0                                                                            |   |
| Default Manager Email : <u>travelwavne@wavne.edu</u>                                                             |   |
| Country : UNITED STATES                                                                                          |   |

• Using the Print/Email Tab – generate a summary for your review online

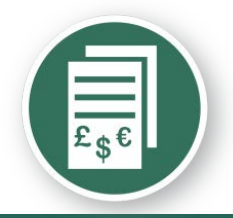

### Travel request segment - summary

|                                                                |                                                                 | Segments                      |                |          |  |  |  |  |  |
|----------------------------------------------------------------|-----------------------------------------------------------------|-------------------------------|----------------|----------|--|--|--|--|--|
| Air Ticket                                                     |                                                                 |                               |                |          |  |  |  |  |  |
| Foreign Amount : \$425.00                                      |                                                                 |                               |                |          |  |  |  |  |  |
| 05/24/2012 Detroit Wayne County Arpt (US) – McCarran Intl (US) |                                                                 |                               |                |          |  |  |  |  |  |
|                                                                |                                                                 |                               |                |          |  |  |  |  |  |
| 05/27/2012 McCarran Intl (US) – Detroit Wayne County Arpt (US) | 05/27/2012 McCarran Intil (US) - Detroit Wayne County Arpt (US) |                               |                |          |  |  |  |  |  |
| Allocations : 100.00% (\$200.00) Payroll-Accounting            |                                                                 |                               |                |          |  |  |  |  |  |
|                                                                |                                                                 |                               |                |          |  |  |  |  |  |
| Dining                                                         |                                                                 |                               |                |          |  |  |  |  |  |
| Foreign Amount : \$200.00                                      |                                                                 |                               |                |          |  |  |  |  |  |
| 05/24/2012 05/27/2012                                          |                                                                 |                               |                |          |  |  |  |  |  |
| Allocations : 100.00% (\$800.00) Payroll-Accounting            |                                                                 |                               |                |          |  |  |  |  |  |
|                                                                |                                                                 |                               |                |          |  |  |  |  |  |
| Hotel Reservation                                              |                                                                 |                               |                |          |  |  |  |  |  |
| Foreign Amount : \$800.00                                      |                                                                 |                               |                |          |  |  |  |  |  |
| 05/24/2012 Las Vegas (US) 05/27/2012                           |                                                                 |                               |                |          |  |  |  |  |  |
| Allocations : 100.00% (\$425.00) Payroll-Accounting            |                                                                 |                               |                |          |  |  |  |  |  |
| AirTirket                                                      |                                                                 |                               |                |          |  |  |  |  |  |
| Eornian Amount : \$425.00                                      |                                                                 |                               |                |          |  |  |  |  |  |
| 05/27/2012 McCarete Tell (US) - Dobolt Weinte County Arth (US) |                                                                 |                               |                |          |  |  |  |  |  |
| 03/27/2012 Piccanan the (03) - Deboic wayne county Alpt (03)   |                                                                 |                               |                |          |  |  |  |  |  |
| 05/24/2012 Detroit Wayne County Arpt (US) – McCarran Inti (US) |                                                                 |                               |                |          |  |  |  |  |  |
| Allocations : 100.00% (\$425.00) Payroll-Accounting            |                                                                 |                               |                |          |  |  |  |  |  |
| rouse (Przuce) rayter roosanting                               |                                                                 |                               |                |          |  |  |  |  |  |
|                                                                |                                                                 | _                             |                |          |  |  |  |  |  |
|                                                                |                                                                 | Expenses                      |                |          |  |  |  |  |  |
|                                                                |                                                                 |                               |                |          |  |  |  |  |  |
| Transaction Date                                               | Expense Type                                                    | Business purpose              | Foreign Amount | Amount   |  |  |  |  |  |
| 05/24/2012                                                     | Airfare                                                         |                               | \$425.00       | \$425.00 |  |  |  |  |  |
| 05/24/2012                                                     | Ladaina                                                         |                               | \$600.00       | \$600.00 |  |  |  |  |  |
|                                                                |                                                                 |                               |                |          |  |  |  |  |  |
| 05/24/2012                                                     | Fixed Meels                                                     |                               | \$200.00       | \$200.00 |  |  |  |  |  |
|                                                                |                                                                 |                               |                |          |  |  |  |  |  |
|                                                                |                                                                 | Printed on 05/21/2012 6:11 PM |                |          |  |  |  |  |  |

• Using the Print/Email Tab – generate a summary for your review online before submission

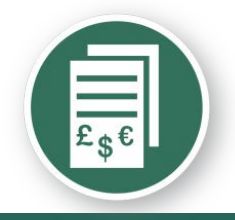

### **Travel Request – Submission**

| Travel Request     | t 33CA<br>iption): Attend Educationa | I Conference  |                   |                                                               | Attachments -       | Print / Email 👻           | Cancel Travel Request<br>Status: Submitted & Pendin<br>Amount:                                                 | Recall<br>Ig Approval<br>\$1,225.00 |
|--------------------|--------------------------------------|---------------|-------------------|---------------------------------------------------------------|---------------------|---------------------------|----------------------------------------------------------------------------------------------------|-------------------------------------|
| Travel Request Hea | der Segments                         | Approval Flow | Audit Trail       |                                                               |                     |                           |                                                                                                    |                                     |
| Travel Request L   | evel                                 |               |                   |                                                               |                     |                           |                                                                                                    |                                     |
| Date/Time          | Updated By                           | Action        | 1                 | Description                                                   |                     |                           |                                                                                                    |                                     |
| 05/21/2012 6:18 PM | Train1,Train1                        | Approv        | val Status Change | Status changed from Not Submitted to Submitted Comment:       |                     |                           |                                                                                                    |                                     |
| 05/21/2012 6:18 PM | Train1,Train1                        | Approv        | val Status Change | Status changed from Submitted to Submitted & Pend<br>Comment: | ling Approval       |                           |                                                                                                    |                                     |
| Entry Level        |                                      |               |                   |                                                               |                     |                           |                                                                                                    |                                     |
| Date/Time          | Updated By                           | Action        |                   | Description                                                   |                     |                           |                                                                                                    |                                     |
|                    |                                      |               |                   |                                                               |                     |                           |                                                                                                    |                                     |
| Segment Level      |                                      |               |                   |                                                               |                     |                           |                                                                                                    |                                     |
| Date/Time          | Updated By                           | Action        |                   | Description                                                   |                     |                           |                                                                                                    |                                     |
| 05/21/2012 6:18 PM | Train1,Train1                        | Except        | ion               | You indicated you are attending a conference; return          | to the request head | er and attach the co      | onference invitation.                                                                                          |                                     |
| 05/31/3013 C-10 DM | Towing Towing                        | Europe        |                   | Very indicated on the attending of the second second second   |                     | an and adde als dis a sec | and a second second second second second second second second second second second second second second second | -                                   |

• Review the Travel Request Status screen for possible Exceptions (need to attach Conference agenda)

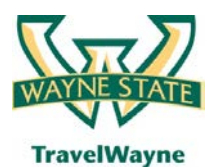

#### travel smarter with

TravelWayne powered by Concur, Conlin Travel and Chase MasterCard

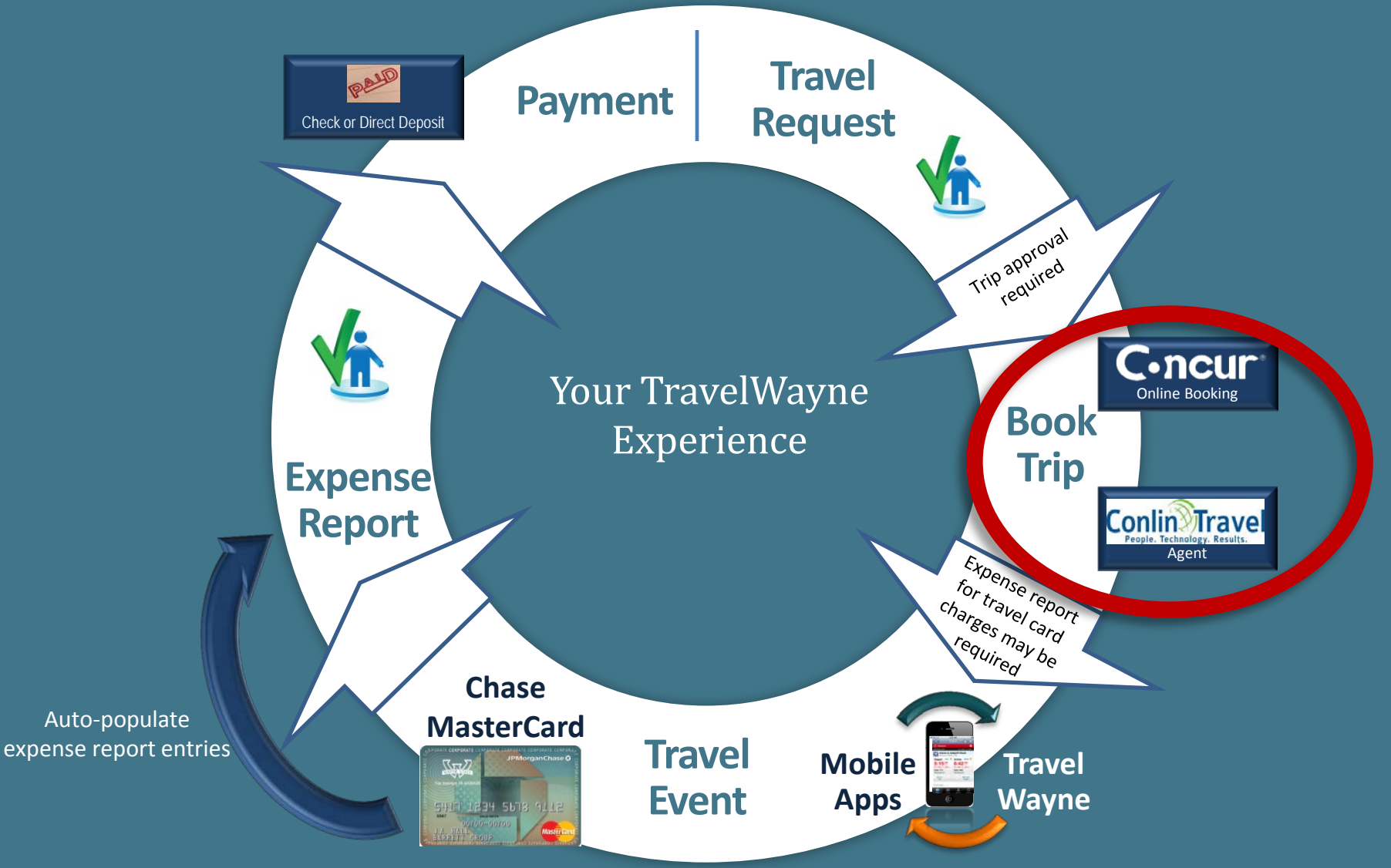

### Go to Conlin Travel Booking Presentation

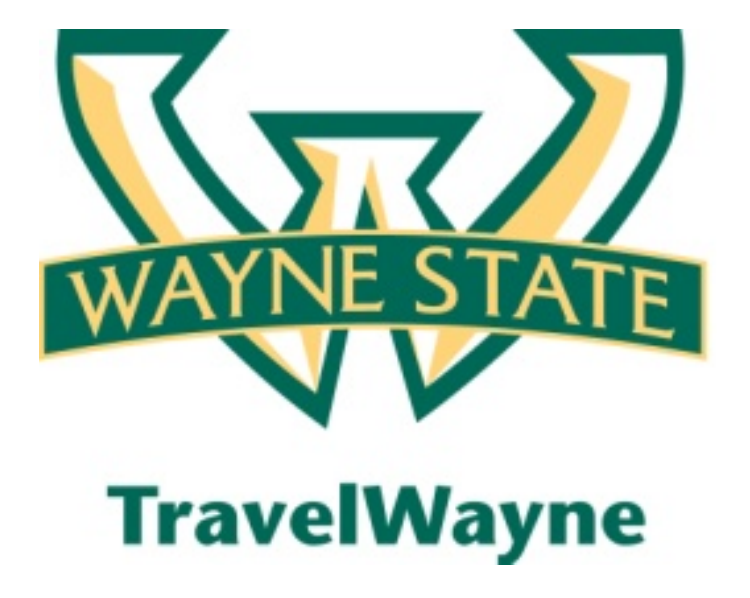

Go to the Conlin Screen – Booking Logon

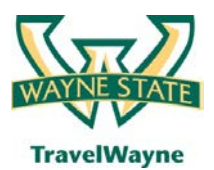

#### travel smarter with

TravelWayne powered by Concur, Conlin Travel and Chase MasterCard

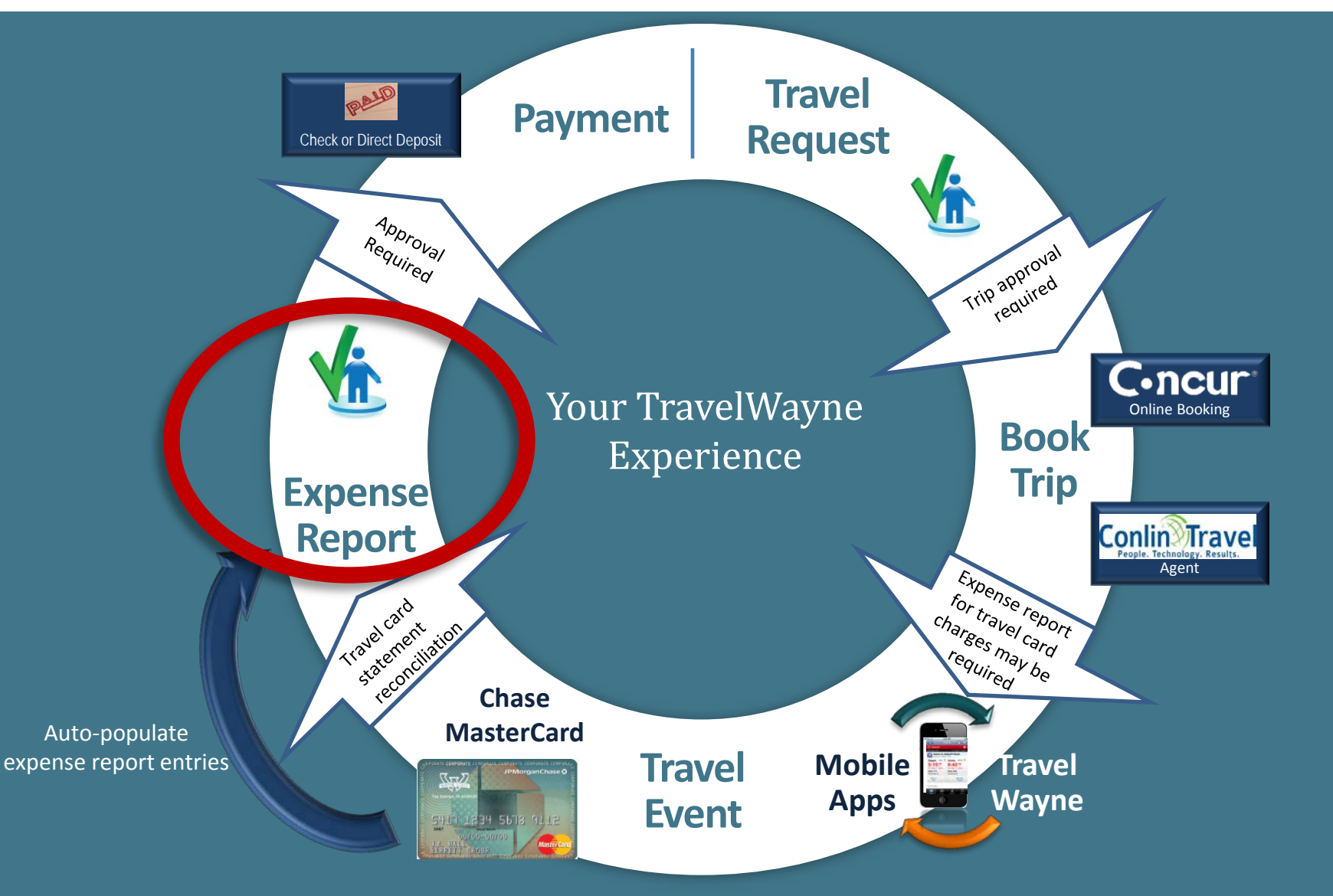

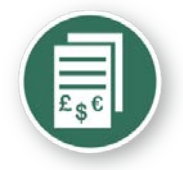

# Create an expense report from the approved travel request in Concur

| C•ncur <sup>*</sup>                                       |                                        |                                                              |                   |          |                          |              |                    |                                |
|-----------------------------------------------------------|----------------------------------------|--------------------------------------------------------------|-------------------|----------|--------------------------|--------------|--------------------|--------------------------------|
| My Concur Request Travel Expense Profile Help             | Log Out                                |                                                              |                   |          |                          |              |                    |                                |
| My Concur - Train21 Train21                               | at the second                          | liller.                                                      |                   |          | You are                  | e administer | ing travel for: Me | Search                         |
| On your smartphone<br>book your travel<br>and manage your | Active V     New Trave     Travel Requ | Vork<br>el Request 🔋 View Travel<br>ests (2) Expense Reports | Requests          |          |                          |              |                    |                                |
| expenses on the go!                                       |                                        | Travel Request Name                                          | Travel Request ID | Status   | Travel Request Date      | es           | Total Expe         | nse Report?                    |
| Trip Search                                               |                                        | Las Vegas                                                    | <u>224H</u>       | Approved | 07/18/2012<br>07/21/2012 |              | USD 600.00         | 2                              |
| Air/Rail Car Hotel Taxi Rail Flight Status                | 0                                      | Conference                                                   | <u>225U</u>       | Approved | 04/06/2012<br>04/19/2012 |              | USD 1,875.00       | > 🔊                            |
| Round Trip O One Way Multi-Segment                        |                                        |                                                              |                   |          |                          |              | Create an expense  | report from this travel reques |
| Departure City 💱                                          | Availat                                | ole Company Card Cha                                         | arges             |          |                          |              |                    | View All Charges               |
| 여                                                         | Card Na                                | ame                                                          | Card Number       | Card St  | atus                     |              | Total U            | nexpensed                      |
| Arrival City 🞲                                            | E TEST Co                              | rp Card                                                      | [***0047]         | Active   |                          |              |                    | USD 633.14                     |
|                                                           | Select Expe                            | nse Report New Expense R                                     | teport 👻 Import   |          |                          |              |                    |                                |
| Select nearby airports                                    |                                        | Charge                                                       |                   |          | Expense                  | Transaction  | <u>Date</u>        | Amount                         |
| depart v 9:00am v ±3 v                                    |                                        | PRO SPORTS CLUB, BELLE                                       | VUE, WA           |          | Undefined                | 05/14/2011   |                    | USD 8.70                       |
| Return 🞲                                                  |                                        | BEAR CREEK GC 431, WOO                                       | DINVILLE, WA      |          | Undefined                | 05/11/2011   |                    | USD 300.00                     |
| depart ▼ 5:00pm ▼ ±3 ▼                                    |                                        | SHERATON SUITES, ALEXA                                       | NDRIA, VA         |          | Hotel                    | 05/08/2011   |                    | USD 209.85                     |
| Pick-up/Drop-off car at airport                           |                                        | DORAL WAY MIA, MIAMI, F                                      | L                 |          | Undefined                | 05/08/2011   |                    | USD 19.59                      |
| Find a Hotel                                              |                                        | BLUE DOOR AT DELANO, N                                       | IAMI BEACH, FL    |          | Undefined                | 05/07/2011   |                    | USD 95.00                      |

• Choosing the correct line item, launch to the expense report using the Expense Report Icon as shown above

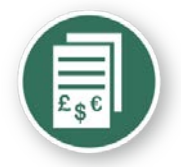

# Expense report - header information from the approved travel request

| C.ncur                                          |                                    |                                              |                                         |                     |             |                 |                  |
|-------------------------------------------------|------------------------------------|----------------------------------------------|-----------------------------------------|---------------------|-------------|-----------------|------------------|
| My Concur Request Travel Expe                   | ense Profile Help Log Out          |                                              |                                         |                     |             |                 |                  |
| View Charges View Reports New E                 | xpense Report View Receipt Store   | Approve Reports                              | W.CO.                                   |                     |             |                 | ¥255             |
| Expense Center - Trai                           | n21 Train21                        | HILLER.                                      | 1111                                    |                     | and and the | lite.           |                  |
| Create a New Expense Re                         | eport                              |                                              |                                         |                     |             |                 |                  |
| Report Header                                   | 50<br>-                            |                                              |                                         |                     |             |                 |                  |
| Destination<br>Washington DC                    | Travel Type<br>Out of State Travel | Trip Title (Short Description)<br>Conference | Business Purpose<br>Regional Engagement | ¥                   |             |                 |                  |
| Date of Departure 04/06/2012                    | Date of Return 04/19/2012          | 3                                            |                                         |                     |             |                 |                  |
| Index<br>(147291) Academic College Enrichment S | Trip Detailed Description          | Student Travel Reward?                       | Guest?                                  | Student?            |             | Accompanied By: |                  |
| Report Date<br>05/23/2012                       | Travel Request ID                  | Comment                                      | Dept ID<br>Anatomy                      | Address<br>5700 AAB | *           | City<br>Detroit |                  |
| State/Province                                  | Country<br>US                      | Zip/Postal Code<br>48202                     |                                         |                     |             |                 |                  |
| Travel Requests                                 |                                    |                                              |                                         |                     |             |                 |                  |
|                                                 |                                    |                                              |                                         |                     |             |                 | Add Remove       |
| Request Name                                    | Request ID                         | Cancelled                                    |                                         | Request Tot         | al          | Amount Approved | Amount Remaining |
| Conference                                      | 225U                               | No                                           |                                         | \$1,87              | 75.00       | \$1,875.00      | \$1,875.00       |
| (                                               |                                    |                                              | m                                       |                     |             |                 | 1                |
| - Me                                            |                                    |                                              |                                         |                     |             |                 | Next >> Cancel   |

• Complete the header screen by entering the TR # and the and any other required items - Next

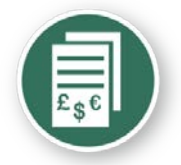

### Expense report - header completed

| Expense Center - Traiı                          | n21 Train21                                                               | ALL DE DE DE DE DE DE DE DE DE DE DE DE DE | litte                                    |           | all in                                  |   | 134 A               | 111111 | lie.            | ality and a second second second second second second second second second second second second second second s |
|-------------------------------------------------|---------------------------------------------------------------------------|--------------------------------------------|------------------------------------------|-----------|-----------------------------------------|---|---------------------|--------|-----------------|----------------------------------------------------------------------------------------------------|
| Create a New Expense Re                         | port                                                                      |                                            |                                          |           |                                         |   |                     |        |                 |                                                                                                    |
| Report Header                                   |                                                                           |                                            |                                          |           |                                         |   |                     |        |                 |                                                                                                    |
| Destination<br>Washington DC                    | Travel Type<br>Out of State Travel                                        | ¥                                          | Trip Title (Short Descript<br>Conference | ion)      | Business Purpose<br>Regional Engagement | ¥ |                     |        |                 |                                                                                                    |
| Date of Departure 04/06/2012                    | Date of Return<br>04/19/2012                                              |                                            |                                          |           |                                         |   |                     |        |                 |                                                                                                    |
| Index<br>(147291) Academic College Enrichment S | Trip Detailed Description<br>Presentation of the research<br>findings WSU | h 🍝                                        | Student Travel Reward?<br>No             | *         | Guest?                                  |   | Student?            |        | Accompanied By: |                                                                                                    |
| Report Date<br>05/24/2012                       | Travel Request ID<br>225U                                                 |                                            | Comment                                  | A<br>T    | Dept ID<br>Anatomy                      |   | Address<br>5700 AAB | 4<br>T | City<br>Detroit |                                                                                                    |
| State/Province<br>MI                            | Country<br>US                                                             |                                            | Zip/Postal Code<br>48202                 |           |                                         |   |                     |        |                 |                                                                                                    |
| Travel Requests                                 |                                                                           |                                            |                                          |           |                                         |   |                     |        |                 |                                                                                                    |
|                                                 |                                                                           |                                            |                                          |           |                                         |   |                     |        |                 | Add Remove                                                                                                    |
| Request Name                                    | Request ID                                                                |                                            |                                          | Cancelled |                                         |   | Request Total       |        | Amount Approved | Amount Remaining                                                                                                |
| Conference                                      | 225U                                                                      |                                            |                                          | No        |                                         |   | \$1,875.00          | )      | \$1,875.00      | \$1,875.00                                                                                                    |
| (                                               |                                                                           |                                            |                                          |           |                                         |   |                     |        |                 |                                                                                                    |

• Complete the header screen by entering the TR # and the and any other required items - Next

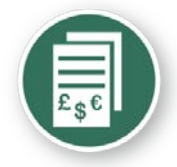

# Meal itinerary needed for per diem calculation

| Travel Allowances For Re                       | eport: Conference             |                       |                                                                                                    |
|------------------------------------------------|-------------------------------|-----------------------|----------------------------------------------------------------------------------------------------|
| 1 Create New Itinerary 2 Avail                 | able Itineraries 3 Expenses & | Adjustments           |                                                                                                    |
| Itinerary Info<br>Itinerary Name<br>Conference |                               |                       |                                                                                                    |
| Add Stop Delete Rows In                        | mport Itinerary               |                       | New Itinerary Stop                                                                                                    |
| □ Departure City →                             | Arrival City                  | Arrival Rate Location | Depart from (city)   Detroit, Michigan   Date   04/06/2012   Time   3:00 PM   Arrive in (city)   Washington, District of Columbia   Date   04/06/2012   Time   5:00 PM |
|                                                |                               |                       | Go to Single Day Itineraries Next >> Cancel                                                                                                    |

- Complete the required information for date of departure and click "Save"
- Complete the required information for date of return and click "Next"

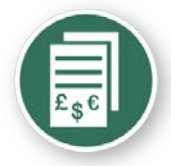

# Meal itinerary needed for per diem calculation

| Travel              | Allowances For Repor                                                                                                  | t: Conference                                                                                                    |                                                                              |                                                                                                    |      |
|---------------------|----------------------------------------------------------------------------------------------------|----------------------------------------------------------------------------------------------------|------------------------------------------------------------------------------|----------------------------------------------------------------------------------------------------|------|
| Edit Iti            | nerary Available Itineraries                                                                                          | Expenses & Adjustments Reim                                                                                       | bursable Allowances Summary                                                  |                                                                                                    |      |
| Itinera<br>Itinerar | ar <b>y Info</b><br>y Name                                                                                            |                                                                                                    |                                                                              |                                                                                                    |      |
| Confere<br>Add St   | top Delete Rows Import                                                                                                | Itinerary                                                                                                    |                                                                              | Edit Itinerary Stop                                                                                                    |      |
|                     | Departure City A<br>Detroit, Michigan<br>04/06/2012 3:00 PM<br>Washington, District of Columbia<br>04/19/2012 1:00 PM | Arrival City<br>Washington, District of Columbia<br>04/06/2012 5:00 PM<br>Detroit, Michigan<br>04/19/2012 3:00 PM | Arrival Rate Location DISTRICT OF COLUMBIA, US-DC, U WAYNE COUNTY, US-MI, US | US Depart from (city) Detroit, Michigan US Date 04/06/2012  Time 3:00 PM Arrive in (city) Washington, District of Columbia Date 04/06/2012  Time 5:00 PM | E    |
|                     |                                                                                                    |                                                                                                    |                                                                              |                                                                                                    | Save |

 Complete the required fields to generate the per diem meal expense reimbursements

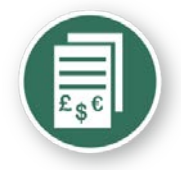

# Meal itinerary needed for per diem calculation

| Travel              | Allowances For Repor                                   | t: Conference                                          |                                 |                                                        |          |
|---------------------|--------------------------------------------------------|--------------------------------------------------------|---------------------------------|--------------------------------------------------------|----------|
| Edit Iti            | inerary Available Itineraries                          | Expenses & Adjustments Reim                            | bursable Allowances Summary     |                                                        |          |
| Itinera             | ary Info                                               |                                                        |                                 |                                                        |          |
| Itinerar<br>Confere | y Name<br>ance                                         |                                                        |                                 |                                                        |          |
| Add St              | top Delete Rows Import                                 | Itinerary                                              |                                 | Edit Itinerary Stop                                    |          |
|                     | Departure City 🛎                                       | Arrival City                                           | Arrival Rate Location           | Depart from (city)<br>Washington, District of Columbia | <u>^</u> |
|                     | Detroit, Michigan<br>04/06/2012 3:00 PM                | Washington, District of Columbia<br>04/06/2012 5:00 PM | DISTRICT OF COLUMBIA, US-DC, US | Date                                                   |          |
|                     | Washington, District of Columbia<br>04/19/2012 1:00 PM | Detroit, Michigan<br>04/19/2012 3:00 PM                | WAYNE COUNTY, US-MI, US         | 04/19/2012                                             |          |
|                     |                                                        |                                                        |                                 | 1:00 PM                                                | =        |
|                     |                                                        |                                                        |                                 | Arrive in (city)<br>Detroit, Michigan                  |          |
|                     |                                                        |                                                        |                                 | Date<br>04/19/2012                                     |          |
|                     |                                                        |                                                        |                                 | Time<br>3:00 PM                                        |          |
|                     |                                                        |                                                        |                                 | ·                                                      | Save     |

• Complete the required fields to generate the per diem meal expense reimbursements - Save

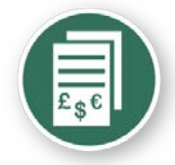

# Meals to be excluded from per diem calculation

| Create New Itinerary | Available Itineraries Expense                  | es & Adjustments Reir | nbursable Allowances Summary |                 |           |
|----------------------|------------------------------------------------|-----------------------|------------------------------|-----------------|-----------|
| show dates from      | To To                                          | Go                    |                              |                 |           |
| Exclude              | Date/Location A                                | Breakfast Provided    | Lunch Provided               | Dinner Provided | Allowance |
|                      | 04/06/2012<br>Washington, District of Columbia | <b>V</b>              |                              |                 | \$41.00   |
|                      | 04/07/2012<br>Washington, District of Columbia |                       |                              |                 | \$71.00   |
|                      | 04/08/2012<br>Washington, District of Columbia |                       |                              |                 | \$71.00   |
|                      | 04/09/2012<br>Washington, District of Columbia |                       | (m)                          |                 | \$71.00   |
|                      | 04/10/2012<br>Washington, District of Columbia |                       | [m]                          |                 | \$71.00   |
|                      | 04/11/2012<br>Washington, District of Columbia |                       |                              |                 | \$71.00   |
|                      | 04/12/2012<br>Washington, District of Columbia |                       |                              |                 | \$71.00   |
|                      | 04/13/2012<br>Washington, District of Columbia |                       |                              |                 | \$71.00   |
|                      | 04/14/2012<br>Washington, District of Columbia |                       |                              |                 | \$71.00   |
|                      | 04/15/2012<br>Washington, District of Columbia |                       |                              |                 | \$71.00   |

• Complete the required information and click "Done"

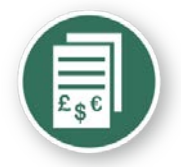

## Expense report – meal line items created from the meal itinerary

| () N  | lew Expense   | Import Details • Receipts •                     | Print / Email 🔹          |                             |                                                |                                             |
|-------|---------------|-------------------------------------------------|--------------------------|-----------------------------|------------------------------------------------|---------------------------------------------|
| Expe  | enses         |                                                 | Delete Cop               | View • «                    | New Expense                                    |                                             |
|       | Date -        | Expense                                         | Amount                   | Requested                   |                                                |                                             |
| Addin | g New Expense |                                                 |                          |                             | Expense                                        |                                             |
|       | 04/19/2012    | Fixed Meals<br>Washington District of Columbia  | \$35.00                  | \$35.00                     | To create a new expense, click<br>of the page. | the appropriate expense type b              |
|       | 04/18/2012    | Fixed Meals<br>Washington District of Columbia  | \$71.00                  | \$71.00                     | Lodging                                        | Other                                       |
|       | 04/17/2012    | Fixed Meals<br>Washington, District of Columbia | \$71.00                  | \$71.00                     | Hotel<br>Meals and Entertainment               | Booking Fees<br>Conference Registration Fee |
|       | 04/16/2012    | Fixed Meals<br>Washington, District of Columbia | \$71.00                  | \$71.00                     | Breakfast<br>Rusiness Meal (attendees)         | Duplicating                                 |
|       | 04/15/2012    | Fixed Meals<br>Washington, District of Columbia | \$71.00                  | \$71.00                     | Dinner                                         | Internet Fees                               |
|       | 04/14/2012    | Fixed Meals<br>Washington, District of Columbia | \$71.00                  | \$71.00                     | Entertainment                                  | Laundry                                     |
|       | 04/13/2012    | Fixed Meals<br>Washington, District of Columbia | \$71.00                  | \$71.00                     | _Transportation                                | Meeting Room Fees                           |
|       | 04/12/2012    | Fixed Meals<br>Washington, District of Columbia | \$71.00                  | \$71.00                     | Tolls<br>Train                                 |                                             |
| •     | 04/11/2012    | Fixed Meals<br>Washington District of Columbia  | \$71.00                  | \$71.00 -                   |                                                |                                             |
|       |               |                                                 | TOTAL AMOUNT<br>\$928.00 | TOTAL REQUESTED<br>\$928.00 |                                                |                                             |

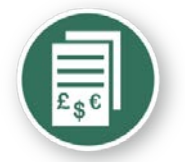

### Expense report – import card charges

#### Conference

| () N  | lew Expense   | Import Details •                      | Receipts • F      | rint / Email 🔹 |                                              |         |
|-------|---------------|---------------------------------------|-------------------|----------------|----------------------------------------------|---------|
| Expe  | enses         |                                       | Delete Cop        | View • «       | Smart Expenses                               |         |
|       | Date -        | Expense                               | Amount            | Requested      | Import  Match Unmatch                        |         |
| Addin | g New Expense |                                       |                   |                | Expense Detail Expense Date                  | e       |
|       | 04/19/2012    | Fixed Meals<br>Washington, District o | \$35.00           | \$35.00        | Corporate Card Charges                       |         |
|       | 04/18/2012    | Fixed Meals                           | \$71.00           | \$71.00        | PRO SPORTS CLUB BELLEVUE,WA Undefined 05/1   | 14/2011 |
|       |               | Fixed Meals                           |                   |                | BEAR CREEK GC 431 WOODINVILLE Undefined 05/1 | 11/2011 |
|       | 04/17/2012    | Washington, District o                | \$71.00           | \$71.00<br>E   | Sheraton ALEXANDRIA, VA Hotel 05/0           | 08/2011 |
|       | 04/16/2012    | Fixed Meals<br>Washington, District o | \$71.00           | \$71.00        | DORAL WAY MIA MIAMILFL Undefined 05/0        | 08/2011 |
|       | 04/15/2012    | Fixed Meals<br>Washington, District o | \$71.00           | \$71.00        | BLUE DOOR AT DELANO MIAMI BE Undefined 05/0  | 07/2011 |
|       | 04/14/2012    | Fixed Meals<br>Washington, District o | \$71.00           | \$71.00        |                                              |         |
|       | 04/13/2012    | Fixed Meals<br>Washington, District o | \$71.00           | \$71.00        |                                              |         |
|       | 04/12/2012    | Fixed Meals<br>Washington, District o | \$71.00           | \$71.00        |                                              |         |
|       | 04/11/2012    | Fixed Meals<br>Washington District o  | \$71.00           | \$71.00 -      |                                              |         |
| •     |               |                                       |                   | •              |                                              |         |
|       |               | total<br><b>\$9</b>                   | AMOUNT 1<br>28.00 | OTAL REQUESTED |                                              |         |

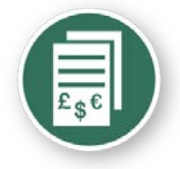

### Expense report – import card charges

| C        | -nc            | ur-                                   |                   |                   |                        |                                |           |                       |               | NAME AND A    |
|----------|----------------|---------------------------------------|-------------------|-------------------|------------------------|--------------------------------|-----------|-----------------------|---------------|---------------|
| My Co    | oncur Reque    | st Travel Expense                     | Profile Help I    | .og Out           |                        |                                |           |                       |               |               |
| View     | Charges View   | Reports New Expense F                 | Report View Recei | ipt Store Approve | e Reports              |                                | 1992      |                       | _             |               |
| Exp      | ense Ce        | nter - Train21                        | Train21           | a shirili         | lte:                   | 20                             | <u> </u>  | and the second second | ar            |               |
| Cor      | ference        |                                       |                   |                   |                        |                                |           |                       | Delete Report | Submit Report |
| ()<br>() | lew Expense    | Import Details •                      | Receipts • Pr     | rint / Email 🔹    |                        |                                |           |                       |               |               |
| Exp      | enses          |                                       | Delete Cop        | View • «          | Smart Expenses         |                                |           |                       |               |               |
|          | Date -         | Expense                               | Amount            | Requested         | Import • Match         | Unmatch                        |           |                       |               |               |
| Addir    | ng New Expense |                                       |                   |                   |                        | Expense Detail                 | Expense   | Date                  |               | Amount        |
|          | 04/19/2012     | Fixed Meals<br>Washington, District c | \$35.00           | \$35.00           | Corporate Card Charges |                                |           |                       |               |               |
|          | 04/18/2012     | Fixed Meals                           | \$71.00           | \$71.00           | 0                      | PRO SPORTS CLUB BELLEVUE, WA   | Undefined | 05/14/2011            |               | \$8.70        |
|          |                | Fixed Meals                           | 2250303           |                   | • •                    | BEAR CREEK GC 431 WOODINVILLE. | Undefined | 05/11/2011            |               | \$300.00      |
|          | 04/17/2012     | Washington, District c                | \$71.00           | \$71.00<br>E      | ☑ ⊖                    | Sheraton ALEXANDRIA, VA        | Hotel     | 05/08/2011            |               | \$209.85      |
|          | 04/16/2012     | Fixed Meals<br>Washington, District o | \$71.00           | \$71.00           |                        | DORAL WAY MIA MIAMLEL          | Undefined | 05/08/2011            |               | \$19.59       |
|          | 04/15/2012     | Fixed Meals<br>Washington, District d | \$71.00           | \$71.00           | 0                      | BLUE DOOR AT DELANO MIAMI BE.  | Undefined | 05/07/2011            |               | \$95.00       |
|          | 04/14/2012     | Fixed Meals<br>Washington, District d | \$71.00           | \$71.00           |                        |                                |           |                       |               |               |
|          | 04/13/2012     | Fixed Meals<br>Washington, District d | \$71.00           | \$71.00           |                        |                                |           |                       |               |               |
|          | 04/12/2012     | Fixed Meals<br>Washington, District c | \$71.00           | \$71.00           |                        |                                |           |                       |               |               |
| •        | 04/11/2012     | Fixed Meals<br>Washington District a  | \$71.00           | \$71.00 -         |                        |                                |           |                       |               |               |
|          |                | total<br><b>\$9</b>                   | AMOUNT T          | OTAL REQUESTED    |                        |                                |           |                       |               |               |

• Select the credit card charges to be added to this expense report and click on the "import" tab

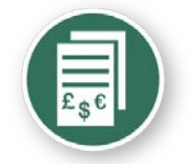

### Imported card charge - Hotel

| Expe  | enses         |                                                 | Delete                     | Copy View 🔹 «                 |
|-------|---------------|-------------------------------------------------|----------------------------|-------------------------------|
|       | Date -        | Expense                                         | Amount                     | Requested                     |
| Addin | g New Expense |                                                 |                            |                               |
| ·     | 04/10/2012    | Washington, District of Columbia                | \$/1.00                    | \$/1.00                       |
|       | 04/09/2012    | Fixed Meals<br>Washington, District of Columbia | \$71.00                    | \$71.00                       |
|       | 04/08/2012    | Fixed Meals<br>Washington, District of Columbia | \$71.00                    | \$71.00                       |
|       | 04/07/2012    | Fixed Meals<br>Washington, District of Columbia | \$71.00                    | \$71.00                       |
|       | 04/06/2012    | Fixed Meals<br>Washington, District of Columbia | \$41.00                    | \$41.00                       |
|       | 05/08/2011    | Hotel<br>SHERATON SUITES, Alexandria, Virginia  | \$209.85                   | \$209.85                      |
| •     |               | III                                             |                            | •                             |
|       |               |                                                 | TOTAL AMOUNT<br>\$1,137.85 | TOTAL REQUESTED<br>\$1,137.85 |

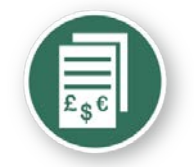

### **Expense report - meals**

| •    | New Expense    | Import             | Details +                           | Receipts +    | Print / Em | ail 🔸  |           |
|------|----------------|--------------------|-------------------------------------|---------------|------------|--------|-----------|
| Exp  | enses          |                    |                                     |               | Delete     | Copy   | View -    |
|      | Date -         | Expense            |                                     |               | Amount     |        | Requested |
| Addi | ng New Expense |                    |                                     |               |            |        |           |
|      | 06/04/2012     | Fixed M<br>Milwauk | Fixed Meals<br>Milwaukee, Wisconsin |               |            | 00     | \$61.0    |
|      | 06/03/2012     | Fixed M<br>Milwauk | Fixed Meals<br>Milwaukee, Wisconsin |               |            | 00     | \$61.0    |
|      | 06/02/2012     | Fixed M<br>Milwauk | eals<br>.ee, Wisconsin              |               | \$61.0     | \$61.0 |           |
|      | 06/01/2012     | Fixed M<br>Milwauk | eals<br>:ee, Wisconsin              |               | \$61.0     | 00     | \$61.00   |
|      | 05/14/2011     | Miscella<br>BURGER | neous<br>KING N3 PHX, P             | hoenix, Arizc | \$7.3      | 22     | \$0.0     |
|      | 05/08/2011     | Miscella<br>SPAZZO | neous<br>ITALIAN GRILL 2            | 11, Redmonc   | \$49.3     | 39     | \$0.0     |

Mark the actual meal receipt as a 'personal expense' when declaring fixed meals (per diem). The traveler will need to pay JPMorgan Chase for these personal expenses – which should be offset by the per diem payment to the traveler from WSU.

39

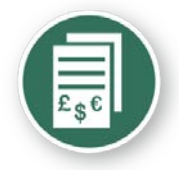

### Imported card charge details

| C•nc            | <b>CUL</b> .                                                           |                                |                                        |                             |                                          |                            | EVALUA STATE          |
|-----------------|------------------------------------------------------------------------|--------------------------------|----------------------------------------|-----------------------------|------------------------------------------|----------------------------|-----------------------|
| My Concur Re    | quest Travel Expense Profile Help Log Out                              |                                |                                        |                             |                                          |                            |                       |
| View Charges    | View Reports New Expense Report View Receipt Store Approve Reports     |                                | ······································ |                             | and the second second                    |                            |                       |
| Expense         | center - Train21 Train21                                               | 35                             |                                        |                             | initillite.                              |                            |                       |
| Conference      | e                                                                      |                                |                                        |                             |                                          | Delete Report              | Submit Report         |
| New Expense     | e Import Details • Receipts • Print / Email •                          |                                |                                        |                             |                                          |                            | I Hide Exceptions     |
| Exceptions      |                                                                        |                                |                                        |                             |                                          |                            |                       |
| Expense         | Date Amount Exception                                                  |                                |                                        |                             |                                          |                            |                       |
| Hotel           | Sheraton (TEST Coro Card - 0047)                                       | created                        |                                        |                             |                                          |                            |                       |
| Hotel           |                                                                        |                                |                                        |                             |                                          |                            | (=)                   |
| _               | AMERICAN SOLTA SAINT ASAPH ST                                          | Alex Freezeway                 |                                        |                             |                                          |                            |                       |
| Expenses        | EXCRESS ALEAANDRIA, VA                                                 | New Expense                    |                                        |                             |                                          |                            | Receipt Store         |
| Date -          | American Express Sunday 05/08/2011                                     | Expense                        |                                        |                             | Ø                                        |                            |                       |
| Adding New Expe | n CREDIT CARD#: xxxxx0047                                              | To create a new expense, click | the appropriate expense type be        | elow or type the expense ty | pe in the field above. To edit an existi | ing expense, click the exp | ense on the left side |
|                 | Transaction Amount \$209.85                                            | of the page.                   |                                        |                             |                                          |                            |                       |
| 04/09/20        | 1 SHERATON HOTELS SHER ALEXANDRIA                                      | Lodging                        | Other                                  | _Other                      | _Team Expenses                           | _Transportation            | Â                     |
| 04/08/20        | 1                                                                      | Hotel                          | Booking Fees                           | Miscellaneous               | Practice Fees                            | Car Rental                 |                       |
|                 | Guest Name: Number of Nights: Folio Number:<br>Guest Name 0 8762530770 | Meals and Entertainment        | Conference Registration Fee            | Postage                     | Team Meals                               | Gasoline                   |                       |
| 04/07/20        | 1 0000000000000000000000000000000000000                                | Breakfast                      | Duplicating                            | Supplies (Office)           | Team Supplies & Equipment                | Parking                    | =                     |
| 04/06/20        | 1                                                                      | Business Meal (attendees)      | Individual Membership Fees             | Telephone Expense           | Transportation                           | Personal Car Mileage       |                       |
| 05/08/20        | ↓ III +                                                                | Dinner                         | Internet Fees                          | Travel Visa                 | Airfare                                  | Shuttle Bus/Metro Car      |                       |
|                 | SHERATON SUITES, Alexandria, Virginia \$209.85                         | Entertainment                  | Laundry                                | Team Expenses               | Airline Fees (Baggage etc)               | Subway                     |                       |
| •               | Imported from Credit Card                                              | Lunch                          | Meeting Room Fees                      | Equipment Repair            | Bus                                      | Taxi                       |                       |
| l               | TOTAL AMOUNT TOTAL REQUESTED                                           | _Transportation                |                                        |                             |                                          |                            | -                     |
|                 | \$1,137.85 \$1,137.85                                                  |                                |                                        |                             |                                          |                            |                       |

• Move the pointer to the expense line icons to reveal the attached card receipt data

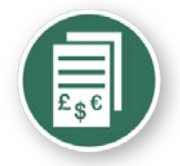

### Itemize the hotel expenses

| Expen<br>Hotel        | se Da      | ate Amount Excep<br>/08/2011 \$209.85 🔒 it    | ption<br>ternizations are required for this entry. |                                   |                                                                                                    |                          |
|-----------------------|------------|-----------------------------------------------|----------------------------------------------------|-----------------------------------|----------------------------------------------------------------------------------------------------|--------------------------|
| Ехре                  | nses       |                                               | Delete Co                                          | py View 🔹 帐                       | Expense Nightly Lodging Expenses                                                                      | Receipt Store            |
|                       | Date -     | Expense<br>Washington, District of Columb     | Amount<br>art.uv                                   | Requested                         | Check-in Date Check-out Date Number of Nights           Image: Obj/08/2011         Image: Obj/08/2011 | ^<br>                    |
|                       | 04/10/2012 | Fixed Meals<br>Washington, District of Columb | ia \$71.00                                         | \$71.00                           | Recurring Charges (each night) Room Rate Room Tax                                                     |                          |
|                       | 04/09/2012 | Fixed Meals<br>Washington, District of Columb | ia \$71.00                                         | \$71.00                           |                                                                                                    | =                        |
|                       | 04/08/2012 | Fixed Meals<br>Washington, District of Columb | ia \$71.00                                         | \$71.00                           | Other Room Tax 1 Other Room Tax 2                                                                     |                          |
|                       | 04/07/2012 | Fixed Meals<br>Washington, District of Columb | ia \$71.00                                         | \$71.00                           |                                                                                                    |                          |
|                       | 04/06/2012 | Fixed Meals<br>Washington, District of Columb | ia \$41.00                                         | \$41.00                           | Room rate and taxes will be shown as separate expenses                                                |                          |
| <ul> <li>✓</li> </ul> | 05/08/2011 | Hotel                                         | \$209.85                                           | \$209.85<br>F                     | Additional Charges (each night) Expense Amount Choose an expense type                                 | <b>.</b>                 |
|                       |            |                                               | TOTAL AMOUNT<br>\$1,137.85                         | TOTAL REQUESTED <b>\$1,137.85</b> |                                                                                                    | Save Itemizations Cancel |

• Enter the hotel folio details by day

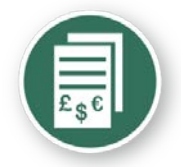

### Itemize the hotel expenses

| Expe     | enses        |                                                 | Delete Copy               | View • «       | Expense Nightly Lodging Expenses                                     | 5                         |                    | Rece              | eipt Store |
|----------|--------------|-------------------------------------------------|---------------------------|----------------|----------------------------------------------------------------------|---------------------------|--------------------|-------------------|------------|
|          | Date -       | Expense                                         | Amount                    | Requested      | Check-in Date 04/06/2012                                             | Check-out Date 04/07/2012 | Number of Nights 1 |                   | Â          |
|          | 04/09/2012   | Fixed Meals<br>Washington, District of Columbia | \$71.00                   | \$71.00        | Recurring Charges (each night)<br>Room Rate                          | Room Tax                  |                    |                   |            |
|          | 04/08/2012   | Fixed Meals<br>Washington, District of Columbia | \$71.00                   | \$71.00        | 200.00                                                               | 9.85                      |                    |                   | E          |
|          | 04/07/2012   | Fixed Meals<br>Washington, District of Columbia | \$71.00                   | \$71.00        | Other Room Tax 1                                                     | Other Room Tax 2          |                    |                   |            |
|          | 04/06/2012   | Fixed Meals<br>Washington, District of Columbia | \$41.00                   | \$41.00        |                                                                      |                           |                    |                   |            |
| <b>V</b> | 05/08/2011   | Hotel<br>SHERATON SUITES, Alexandria, Virginia  | \$209.85                  | \$209.85       | Room rate and taxes will be shown<br>Additional Charges (each night) | n as separate expenses    |                    |                   |            |
| •        | Itemizations | : are required for this entry<br>III            |                           | •              | Expense<br>Choose an expense type                                    | Amount                    |                    |                   |            |
|          |              | тс<br>\$                                        | DTALAMOUNT TO<br>1,137.85 | DTAL REQUESTED |                                                                      |                           |                    | Save Itemizations | Cancel     |

• Enter the hotel folio details by day - "save itemizations"

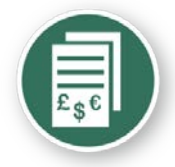

### Hotel expenses --receipt required

| С      | •ncı          | ll.                                             |                       |                               |                                |                                       |                               |                                      |                             |                                               |
|--------|---------------|-------------------------------------------------|-----------------------|-------------------------------|--------------------------------|---------------------------------------|-------------------------------|--------------------------------------|-----------------------------|-----------------------------------------------|
| My Co  | ncur Reques   | t Travel Expense Profile H                      | elp Log Out           |                               |                                |                                       |                               |                                      |                             |                                               |
| View 0 | harges View   | Reports New Expense Report Vie                  | w Receipt Store Appro | ove Reports                   |                                | · · · · · · · · · · · · · · · · · · · |                               |                                      |                             |                                               |
| Exp    | ense Cer      | nter - Train21 Train2                           | 1                     | lise.                         |                                |                                       | at the second                 | iiiiiiiiii                           |                             | 1997 - C. C. C. C. C. C. C. C. C. C. C. C. C. |
| Con    | ference       |                                                 |                       |                               |                                |                                       |                               |                                      | Delete Report               | Submit Report                                 |
| () N   | ew Expense    | Import Details • Receipts                       | Print / Email         |                               |                                |                                       |                               |                                      |                             |                                               |
| Even   |               |                                                 | Datas C               |                               | New Expense                    |                                       |                               |                                      |                             | Receipt Store                                 |
| Expe   | inses         |                                                 | Delete                | view ·                        |                                |                                       |                               |                                      |                             |                                               |
|        |               | Expense                                         | Amount                | Kequested                     | Expense                        |                                       |                               | P                                    |                             |                                               |
| Addin  | y New Expense | mashington, bistrict or columbia                |                       |                               | To create a new expense, click | the appropriate expense type b        | elow or type the expense type | in the field above. To edit an exist | ing expense, click the expe | ense on the left side                         |
|        | 04/11/2012    | Fixed Meals                                     | \$71.00               | \$71.00                       | of the page.                   |                                       |                               |                                      |                             |                                               |
|        |               | Fixed Meals                                     |                       |                               | Lodging                        | Other                                 | _Other                        | _Team Expenses                       | _Transportation             |                                               |
|        | 04/10/2012    | Washington, District of Columbia                | \$71.00               | \$71.00                       | Hotel                          | Booking Fees                          | Miscellaneous                 | Practice Fees                        | Car Rental                  |                                               |
|        | 04/09/2012    | Fixed Meals<br>Washington District of Columbia  | \$71.00               | \$71.00                       | Meals and Entertainment        | Conference Registration Fee           | Postage                       | Team Meals                           | Gasoline                    |                                               |
|        | 04/00/2012    | Fixed Meals                                     | 674.00                | 674.00                        | Breakfast                      | Duplicating                           | Supplies (Office)             | Team Supplies & Equipment            | Parking                     |                                               |
|        | 04/08/2012    | Washington, District of Columbia                | \$71.00               | \$71.00                       | Business Meal (attendees)      | Individual Membership Fees            | Telephone Expense             | Transportation                       | Personal Car Mileage        |                                               |
|        | 04/07/2012    | Fixed Meals<br>Washington, District of Columbia | \$71.00               | \$71.00                       | Dinner                         | Internet Fees                         | Travel Visa                   | Airfare                              | Shuttle Bus/Metro Car       |                                               |
|        | 04/05/2012    | Fixed Meals                                     | 641.00                | 641.00                        | Entertainment                  | Laundry                               | Team Expenses                 | Airline Fees (Baggage etc)           | Subway                      |                                               |
| _      | 04/06/2012    | Washington, District of Columbia                | \$41.00               | \$41.00                       | Lunch                          | Meeting Room Fees                     | Equipment Repair              | Bus                                  | Taxi                        |                                               |
|        | 05/08/2011    | Hotel<br>SHERATON SUITES, Alexandria, Virginia  | \$209.85              | \$209.85                      | Transportation<br>Tolls        |                                       |                               |                                      |                             |                                               |
|        | Receipt in    | mage required                                   | \$200.00              | \$200.00                      | Train                          |                                       |                               |                                      |                             |                                               |
|        | 04/06/201     | 2 Hotel Tax                                     | \$9.85                | \$9.85 👻                      |                                |                                       |                               |                                      |                             |                                               |
| •      |               | III                                             |                       | •                             |                                |                                       |                               |                                      |                             |                                               |
|        |               |                                                 | \$1,137.85            | total Requested<br>\$1,137.85 |                                |                                       |                               |                                      |                             |                                               |

Receipt image required icon – receipt must be attached to complete the report

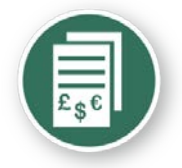

### Uploading a receipt image

| C      | •ncu           | r"                                              |                            |                               |                                            |                                 |    |                                |               |                           | -              | No.           |
|--------|----------------|-------------------------------------------------|----------------------------|-------------------------------|--------------------------------------------|---------------------------------|----|--------------------------------|---------------|---------------------------|----------------|---------------|
| My Col | icur Request   | Travel Expense Profile I                        |                            |                               |                                            |                                 |    |                                |               |                           |                |               |
| View C | harges View Re | ports New Expense Report Vie                    | ew Receipt Store Approv    | e Reporta                     |                                            |                                 |    |                                |               |                           |                |               |
| Expe   | ense Cent      | ter - Train21 Train2                            | 1                          |                               |                                            |                                 |    |                                |               |                           |                |               |
| Con    | ference        |                                                 |                            |                               |                                            |                                 |    |                                |               | Delete Report             | Submit         | t Report      |
| ( N    | w Evnente      | moort Details . Receipts                        | · Drint / Froail ·         |                               |                                            |                                 |    |                                |               |                           |                |               |
|        |                |                                                 | i inter inter              |                               |                                            |                                 |    |                                |               |                           | Beel           | 1040          |
| Expe   | nses           |                                                 | Delete                     | View • « Expense              | Nightly Lodging Expenses                   |                                 |    |                                |               |                           | Kec            | ceipt Store   |
|        | Date -         | Expense                                         | Amount                     | Attach Receipt                |                                            |                                 | 21 |                                | G Total Amou  | nt: 5209.85   Itemized: 5 | 205.85   Nemau | ning: solutio |
|        | 04/12/2012     | Fixed Meals<br>Washington, District of Columbia | \$71.00                    | Click Browse and select a .   | png, .jpg, .jpeg, .pdf, .tif or .tiff file | or upload. 5 MB limit per file. | -  | Business Purpose<br>Conference |               |                           |                |               |
|        | 04/11/2012     | Fixed Meals<br>Washington, District of Columbia | \$71.00                    | For best results, scan images | in black & white with a resolution of 3    | 00 DPI or lower.                |    | City                           |               |                           |                |               |
|        | 04/10/2012     | Fixed Meals                                     | \$71.00                    | File Selected for uploadin    | ng:                                        | Browse Attach                   |    | Alexandria, Virginia           |               |                           |                |               |
|        |                | Fixed Meals                                     |                            | Penguins,pg                   |                                            |                                 |    | Comment                        | 14            |                           |                |               |
|        | 04/09/2012     | Washington, District of Columbia                | \$71.00                    |                               |                                            |                                 |    |                                |               |                           |                |               |
|        | 04/08/2012     | Fixed Meals<br>Washington District of Columbia  | \$71.00                    |                               |                                            | Cancel                          |    |                                |               |                           |                |               |
|        | 04/07/2012     | Fixed Meals<br>Washington, District of Columbia | \$71.00                    | 5/1.00                        |                                            | L.                              |    |                                |               |                           |                |               |
| 1      | 04/06/2012     | Fixed Meals<br>Washington, District of Columbia | \$41.00                    | \$41.00 🗮                     |                                            |                                 |    |                                |               |                           |                |               |
| •      | 05/08/2011     | Hotel<br>SHERATON SUITES: Alexandria, Virginia  | \$209.85                   | \$209.85                      |                                            |                                 |    |                                |               |                           |                |               |
|        | 04/06/2012     | Hotel                                           | \$200.00                   | \$200.00                      |                                            |                                 |    |                                |               |                           |                |               |
|        | 04/06/2012     | Hotel Tax                                       | \$9.85                     | \$9.85 +                      |                                            |                                 |    |                                |               |                           |                |               |
| 4      |                | Ш                                               |                            |                               |                                            |                                 |    |                                |               |                           |                |               |
|        |                |                                                 | TOTAL AMOUNT<br>\$1,137.85 | TOTAL REQUESTED<br>\$1,137.85 |                                            |                                 |    |                                | Save Add Iten | nization Attach R         | eceipt C       | Cancel        |

• Uploading the receipt image

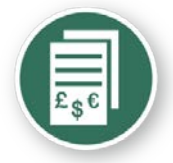

### Add a new out-of-pocket expense item

| (†) N | ew Expense                  | Import Details • Receipts •                     | Print / Email *               |                |              |        |                       |                              |         |                |               |
|-------|-----------------------------|-------------------------------------------------|-------------------------------|----------------|--------------|--------|-----------------------|------------------------------|---------|----------------|---------------|
| Ехре  | enses                       |                                                 | Delete Copy                   | View • «       | New Expense  |        |                       |                              |         |                | Receipt Store |
|       | Date -                      | Expense                                         | Amount                        | Requested      | Expense Type |        | Transaction Date      | Business Purpose             |         |                |               |
| Addin | g New Expense<br>04/19/2012 | Fixed Meals<br>Washington, District of Columbia | \$35.00                       | \$35.00        | Vendor Name  | •      | From Location         | To Location                  |         |                |               |
|       | 04/18/2012                  | Fixed Meals<br>Washington, District of Columbia | \$71.00                       | \$71.00        | Payment Type |        | Amount<br>55.00 USD v | <br>Personal Expense (do not |         |                |               |
|       | 04/17/2012                  | Fixed Meals<br>Washington, District of Columbia | \$71.00                       | \$71.00 ≡      | Cash         | *      |                       | remourse)                    |         |                |               |
|       | 04/16/2012                  | Fixed Meals<br>Washington, District of Columbia | \$71.00                       | \$71.00        |              | A<br>T |                       |                              |         |                |               |
|       | 04/15/2012                  | Fixed Meals<br>Washington, District of Columbia | \$71.00                       | \$71.00        |              |        |                       |                              |         |                |               |
|       | 04/14/2012                  | Fixed Meals<br>Washington, District of Columbia | \$71.00                       | \$71.00        |              |        |                       |                              |         |                |               |
|       | 04/13/2012                  | Fixed Meals<br>Washington, District of Columbia | \$71.00                       | \$71.00        |              |        |                       |                              |         |                |               |
|       | 04/12/2012                  | Fixed Meals<br>Washington, District of Columbia | \$71.00                       | \$71.00        |              |        |                       |                              |         |                |               |
| •     | 04/11/2012                  | Fixed Meals<br>Washington District of Columbia  | \$71.00                       | \$71.00 -      |              |        |                       |                              |         |                |               |
|       |                             |                                                 | TOTAL AMOUNT TO<br>\$1,137.85 | DTAL REQUESTED |              |        |                       | Save Itemize Al              | llocate | Attach Receipt | Cancel        |

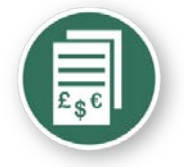

### Submit expense report for approval

| Final Review                                                                                                    |                          |
|----------------------------------------------------------------------------------------------------|--------------------------|
| User Submit                                                                                                    |                          |
| By clicking on the 'Accept & Submit' button, I certify that:                                                                                                    |                          |
| 1. This is a true and accurate accounting of expenses incurred to accomplish official business for Wayne State no expenses claimed as reimbursable which relate to personal or unallowable expenses. | University and there are |
| 2. All required receipt images have been attached to this report.                                                                                                    |                          |
| 3. I have not received, nor will I receive, reimbursement from any other source(s) for the expenses claimed.                                                                                         |                          |
| 4. In the event of overpayment or if payment is received from another source for any portion of the expenses or responsibility for repaying Wayne State University in full for those expenses.       | claimed I assume         |
| Accept & Submi                                                                                                    | t Cancel                 |

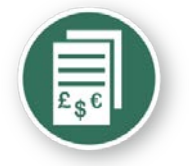

### Expense report summary

| nis report was submitted succes<br>pprover: Train0, Train0 | ssfully.   |  |
|------------------------------------------------------------|------------|--|
| Expense Report                                             |            |  |
| Report Total :                                             | \$1,192.85 |  |
| Less Personal Amount :                                     | \$0.00     |  |
| Amount Claimed :                                           | \$1,192.85 |  |
| Amount Rejected :                                          | \$0.00     |  |
| Company Disbursements                                      |            |  |
| Amount Due Employee :                                      | \$983.00   |  |
| Amount Due TEST Corp Card :                                | \$209.85   |  |
| Total Paid By Company :                                    | \$1,192.85 |  |
| Employee Disbursements                                     |            |  |
| Amount Owed Company :                                      | \$0.00     |  |
| Total Owed By Employee :                                   | \$0.00     |  |
|                                                            |            |  |
|                                                            |            |  |
|                                                            |            |  |

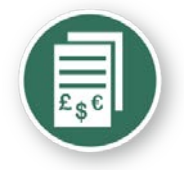

### Expense report submitted

| C         | ncur                                                    |                              |                                                  |                |             |            |               |              |
|-----------|---------------------------------------------------------|------------------------------|--------------------------------------------------|----------------|-------------|------------|---------------|--------------|
| My Con    | cur Request Travel Expense Profile Help                 | Log Out                      |                                                  |                |             |            |               |              |
| View Ch   | arges View Reports New Expense Report View Re           | eceipt Store Approve Reports |                                                  |                |             |            |               | 22.0         |
| Expe      | nse Center - Train21 Train21                            |                              |                                                  |                |             |            |               |              |
| Expense I | Report List<br><b>/e Reports</b>                        |                              |                                                  |                |             |            | Delete Report | Copy Report  |
| View      | Create & Edit      Import                               |                              |                                                  |                |             |            |               |              |
|           | Report Name                                             | Comments                     | Status                                           | Payment Status | Report Date | Total      | Requ          | ested Amount |
|           | Conference<br>Presentation of the research findings WSU |                              | Submitted & Pending Approval -<br>Train0, Train0 | Not Paid       | 05/24/2012  | \$1,192.85 |               | \$1,192.85   |

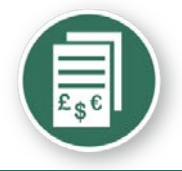

### Homepage status of transactions

| C•ncur <sup>-</sup>                                                                                        |                                                                                    |                              |                                  |                                |                           | 8                         |              |
|----------------------------------------------------------------------------------------------------|------------------------------------------------------------------------------------|------------------------------|----------------------------------|--------------------------------|---------------------------|---------------------------|--------------|
| My Concur Request Travel Expense Profile Help                                                              | Log Out                                                                            |                              |                                  |                                |                           |                           |              |
| My Concur - Train21 Train21                                                                                | Some line                                                                          |                              | 1.00                             | Yo                             | ou are administering t    | ravel for: Me             | , Search     |
| On your smartphone<br>book your travel<br>and manage your<br>expenses on the go!                           | ITrip List K                                                                       | Vou have no                  | upcoming trips. See trip library | for complete list.             |                           |                           |              |
| Image: Search           Air/Rail         Car         Hotel         Taxi         Rail         Flight Status | Active Hork     New Expense Report     Travel Requests (2)     Expense Reports (1) |                              |                                  |                                |                           |                           |              |
| Round Trip One Way Multi-Segment Departure City 😧                                                          | Report Name<br>Conference<br>Presentation of the research findings WSU             | Status<br>Submitted & Pendir | g Approval - Train0, Train0      | Payment Status<br>Not Paid     | Report Date<br>05/24/2012 | Requested Amou<br>USD 1,1 | int<br>92.85 |
| Select nearby airports Arrival City W                                                                      | Available Company Card Charges                                                     | Or of the set of             | Oct Notes                        |                                |                           | View                      | All Charges  |
| Select nearby airports       Departure (2)       depart     9:00am       ± 3     3                         | Select Expense Report New Expense Report                                           | Timport                      | Kardi Status<br>A-et             |                                |                           |                           | ÷            |
| Return 🦦 depart 🗸 5:00pm 👻 ± 3 🗸 🔇                                                                         | Charge Charge PRO SPORTS CLUB, BELLEVUE, 1                                         | WA                           | <u>Ex</u><br>Un                  | pense Transi<br>defined 05/14/ | action Date2011           |                           | Amot A       |
| Pick-up/Drop-off car at airport                                                                            | BEAR CREEK GC 431, WOODINVI                                                        | ILLE, WA                     | Un                               | defined 05/11/                 | 2011                      | US                        | iD 300.      |

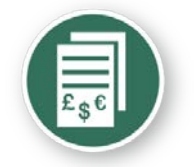

### Expense report – receipts

## Stop the receipt runaround

## email

- mobile photo
- scan and upload

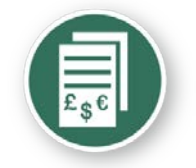

### Expense report - receipts

## Receipts on the go smartphone photo

 Take a picture of your

 receipt on your

 smartphone via the

 Concur mobile application

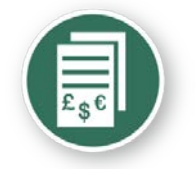

### **Expense report - receipts**

### **Or eliminate paper with**

E-receipts:

- Save time
- Improve accuracy

| eceipt          |                                         |                         |               |            |
|-----------------|-----------------------------------------|-------------------------|---------------|------------|
|                 |                                         |                         | HOTELS & RESO | t.<br>DRTS |
| Summary of Yo   | ur Stay                                 |                         |               |            |
| Hotel: DENVER   | MARRIOTT CITY CENTER<br>COLORADO, 80202 | Guest: SARAH KUBERRY    | <i>,</i>      |            |
| Arrival Date: ( | 4/17/2011                               | Confirmation # : 885249 | 57 SM         |            |
| Departure Da    | te 04/21/2011                           | Folio # : 4609198       | 0. 0          |            |
| Boom Bate: \$   | 228.00                                  | Room Number: K9198      |               |            |
| nooni nato. ¢   | 220.00                                  | Hoom Humber, Koroo      |               |            |
| Date            | Description                             | Reference               | Charges       | Credits    |
| 04/17/2011      | GUEST ROOM<br>GST RM-CORP NEGOTIATED    | 18157889                | \$228.00      |            |
| 04/17/2011      | ROOM TAX                                | 18157890                | \$17.10       |            |
| 04/17/2011      | GENERAL EXCISE TAX                      | 18157891                | \$11.40       |            |
| 04/17/2011      | MINIBAR                                 | 18157892                | \$14.13       |            |
| 04/17/2011      | MOVIE RENTAL                            | 18157893                | \$9.95        |            |
| 04/17/2011      | VALET PARKING                           | 18157894                | \$10.00       |            |
| 04/17/2011      | RESTAURANT                              | 18157895                | \$48.80       |            |
| 04/17/2011      | TIP                                     | 18157896                | \$2.00        |            |
| 04/17/2011      | PHONE                                   | 18157897                | \$4.33        |            |
| 04/18/2011      | GUEST ROOM<br>GST RM-CORP NEGOTIATED    | 18157898                | \$228.00      |            |
| 04/18/2011      | ROOM TAX                                | 18157899                | \$17.10       |            |
|                 | OFNERAL EVOLOG TAN                      | 19157000                | \$11.40       |            |
| 04/18/2011      | GENERAL EXCISE TAX                      | 1010/900                | φ11.40        |            |

### Elect to receive e-receipts within your user profile

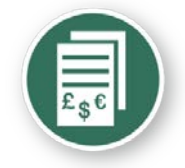

### Expense report - receipts

• Concur e-receipt partners (representative list)

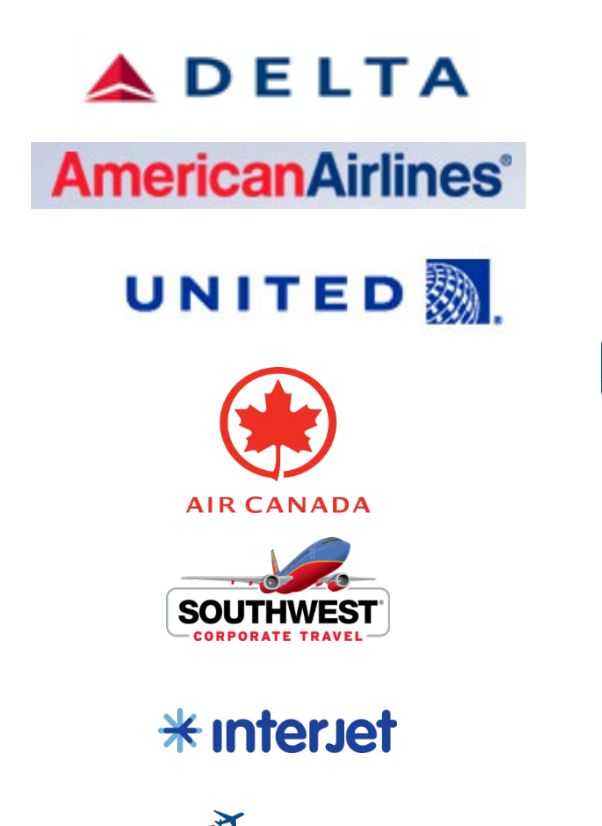

*ir*Tran

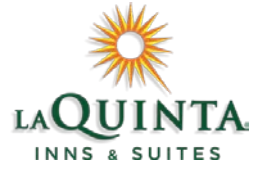

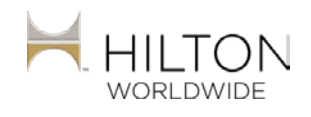

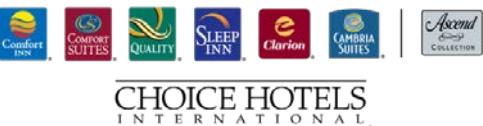

Marriott.

starwood Hotels and Resorts

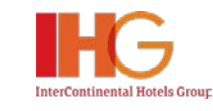

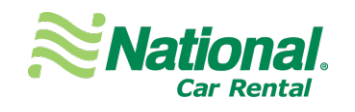

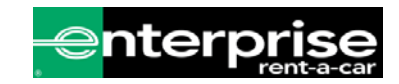

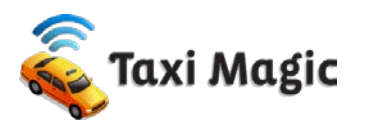

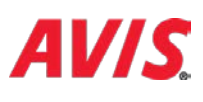

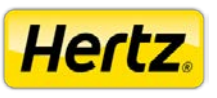

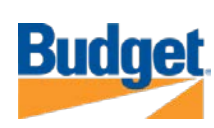

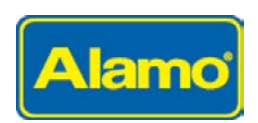

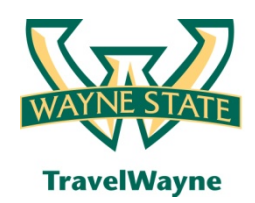

### Training opportunities

#### Introduction to TravelWayne – 101

- Introduction and a review of the basics of how to use TravelWayne
- 2 hours lecture-style including a brief online demo and Q&A

#### Hands-on Training - 201

- Register through Pipeline by invitation only from your BAO registration is required
- Recommended for department administrators and expert users
- 2 ½ hours lab setting hands-on exercises covering Travel Request, Booking & Expense

#### Office hours for hands-on assistance

- Open session no agenda bring your questions
- Lab setting

#### **On-line Training Aids**

• Quick Reference Guides & Program Details located at Travel.Wayne.edu

#### **Conlin Travel Hub**

 Online booking training videos, Travel information & more located at Conlintravelhub.com/wsu

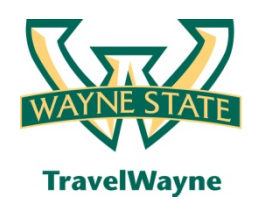

- Call **313-577-TRIP** (8747) for TravelWayne support options
- Visit **Travel.Wayne.edu** to view the travel policy and information to help you get started
- Visit www.conlintravelhub.com/wsu for a wealth of travel tips, online booking training videos and much more
- Contact your **unit's Expert User(s)** for assistance. They are ready to help you get started.

## Q & A

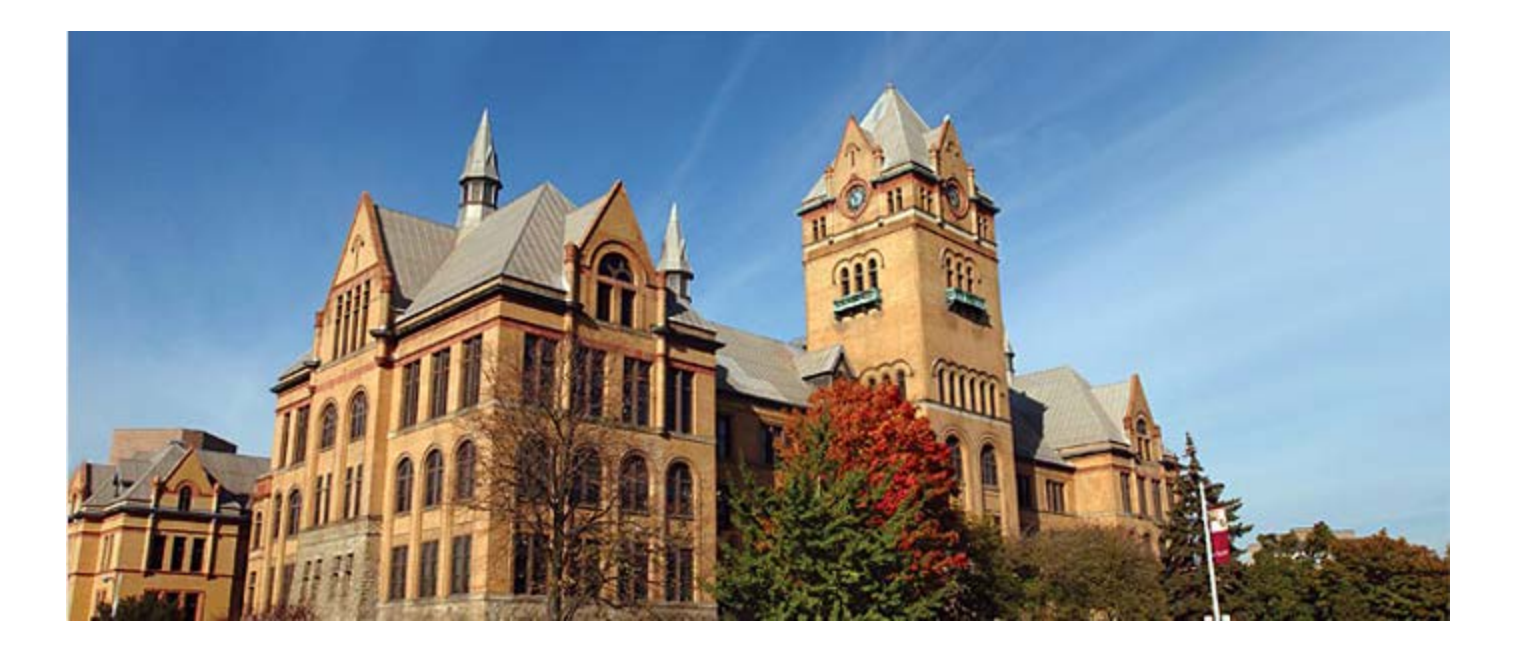